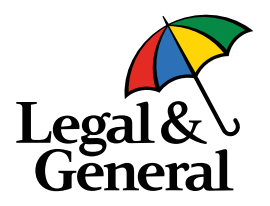

#### Introducing the Advisor App May 2021

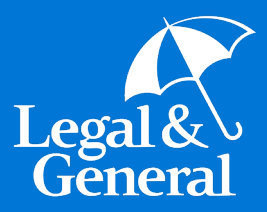

### Direct Link Access to Advisor App

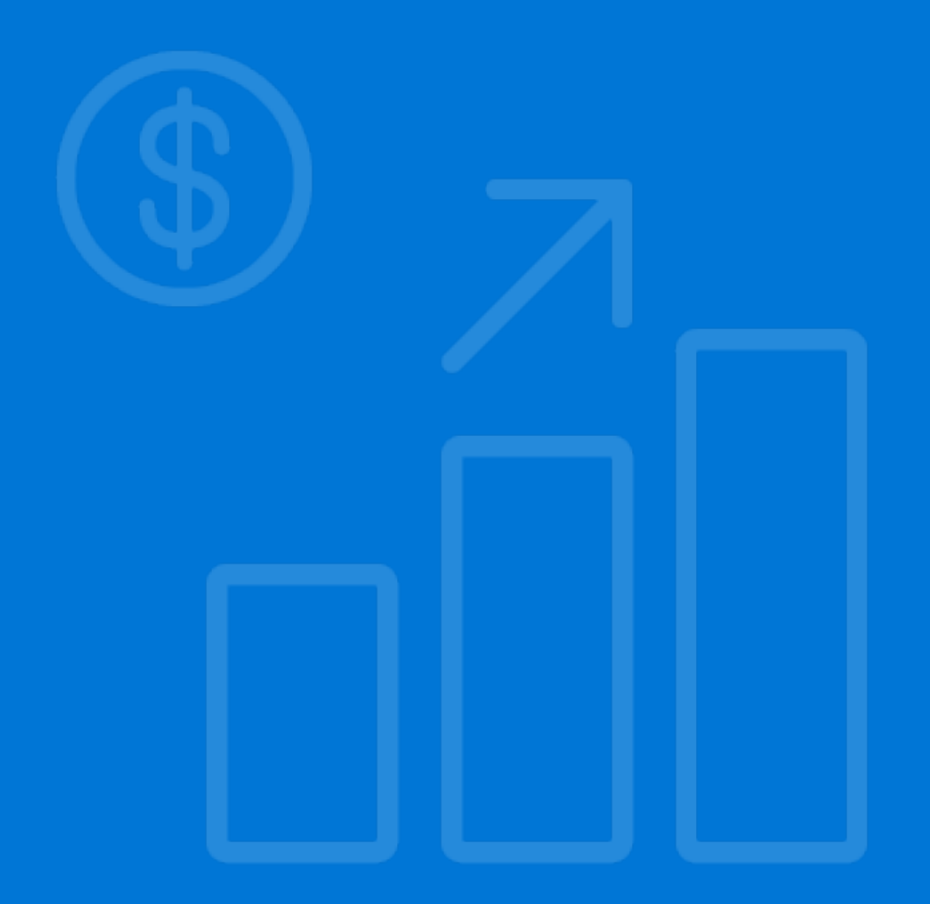

#### **Direct Link for Advisor App**

#### Enables advisors to:

- Maintain total control over the application process beginning to end
- Reduce application completion time
- Take advantage of all the benefits of our automated underwriting platform
  - Faster cycle times
  - Potential for instant decisions
  - Exam-free underwriting opportunities
- Avoids NIGO applications
- Avoid using Usernames and Passwords to access applications
  - Does not require the advisor to register for our Partner Dashboard
- Easily accessible from the cover sheet of the PDF application
  - Does not require API integration, XML submission or Partner Dashboard
- Provides the advisor with a link so that the application can be revisited at a later time and completed

**Note:** The advisor must be registered with LGA to use the Advisor App (have an advisor code and be in the LGA advisor database)

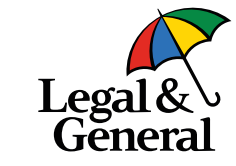

#### **Direct Link – Access from Cover Sheet**

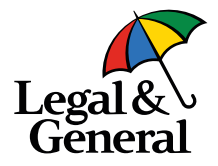

#### You can access the Advisor App from the cover sheet in the blue box.

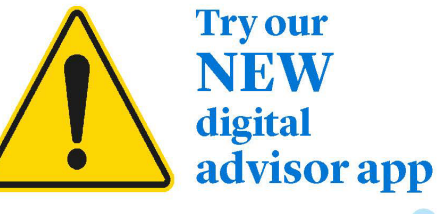

#### Avoid time consuming paper applications with our 'easy to use' Advisor App

#### Enables advisors to:

- Complete a digital application with clients
- Maintain total control over the application process – beginning to end
- Reduce application completion time
- Take advantage of all the benefits of automated underwriting
  - Faster cycle times
  - Instant decisions
  - Exam-free underwriting opportunities
- Experience greater flexibility
- Avoid using Usernames and Passwords to access applications

<u>Click here</u> to access our new Advisor App. Try it and you will never go back to paper again!

You can also use our Partner Dashboard to access the Advisor App.

If you're already set up to do business with us, log in to <u>Partner Dashboard</u> now. From the 'My Business List," select 'Start Application' to begin a new application for your client.

#### Log in now to get started >

Questions? Contact your BGA for more information.

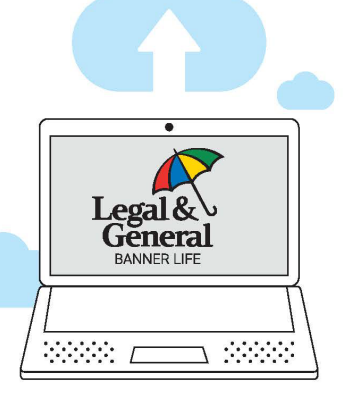

#### Digital Platform Key Benefits

#### Improved Client Experience

- ✓ Online, mobile-friendly application
- ✓ Streamlined application questions reduce time and effort
- Clients can schedule a phone interview if they need help

#### **Faster Decisions**

- Reduced need to order exams/ labs for eligible applicants
- ✓ Approvals or the need for medical evidence determined in real-time during the application process

#### **Better Case Management**

- Case status feeds and document download
- ✓ Reduced cycle time
- ✓ In-good-order applications

Learn more at lgamerica.com/digitalapp

### **Direct Link – Advisor Information Screen**

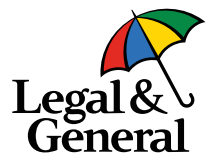

| Legal &<br>General      |   |                                                  |                                                  |                                                                  | Cancel               |
|-------------------------|---|--------------------------------------------------|--------------------------------------------------|------------------------------------------------------------------|----------------------|
| Application Information | ^ |                                                  |                                                  |                                                                  |                      |
| Advisor Information     |   |                                                  | Advisor Infor                                    | mation                                                           |                      |
| Additional Information  |   | In order to p                                    | record with this application you must            | envoyide the educer and and the last 4                           |                      |
| Client Information      |   | digits of SSN                                    |                                                  |                                                                  |                      |
| Product Information     |   | state (if                                        | they are different). The advisor must            | also be contracted with Banner Life.                             |                      |
| Advisor Attestation     |   |                                                  |                                                  |                                                                  | When the advisor     |
| Continue Application    |   |                                                  |                                                  |                                                                  | clicks on the direct |
| Your Policy             | ~ | GA Code                                          | GA Name                                          | Communication Email 🚱                                            | link in the cover    |
| About You               | ~ | XXXX                                             | XXXX                                             | xx@xx.com                                                        |                      |
| Health History          | ~ |                                                  |                                                  |                                                                  | sneet, ne/sne will b |
|                         |   | Note: If your aren't appointed an 9198 ext. 4163 | Id/or contracted with us, Please email us at Age | entlicensing@bannerlife.com or contact us by phone at 1-888-585- | Information scree    |
|                         |   | Primary Advisor Code 🚷                           | SSN/TID                                          | NPN 🧭                                                            |                      |
|                         |   |                                                  | Q                                                | Q                                                                |                      |
|                         |   | First Name                                       | Last Name                                        | Split %                                                          |                      |
|                         |   |                                                  |                                                  | 100%                                                             |                      |
|                         |   |                                                  |                                                  |                                                                  |                      |
|                         |   | Add Advisor                                      |                                                  |                                                                  |                      |
|                         |   | Case Notification (Optional)                     | )                                                |                                                                  |                      |
|                         |   |                                                  |                                                  |                                                                  |                      |

### **Direct Link – Advisor Information Screen**

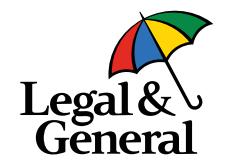

#### Advisor Information

In order to proceed with this application, you must provide the advisor code and the last 4 digits of SSN. The code must be licensed in both the policy owner's and the policy insured's state (if they are different). The advisor must also be contracted with Banner Life.

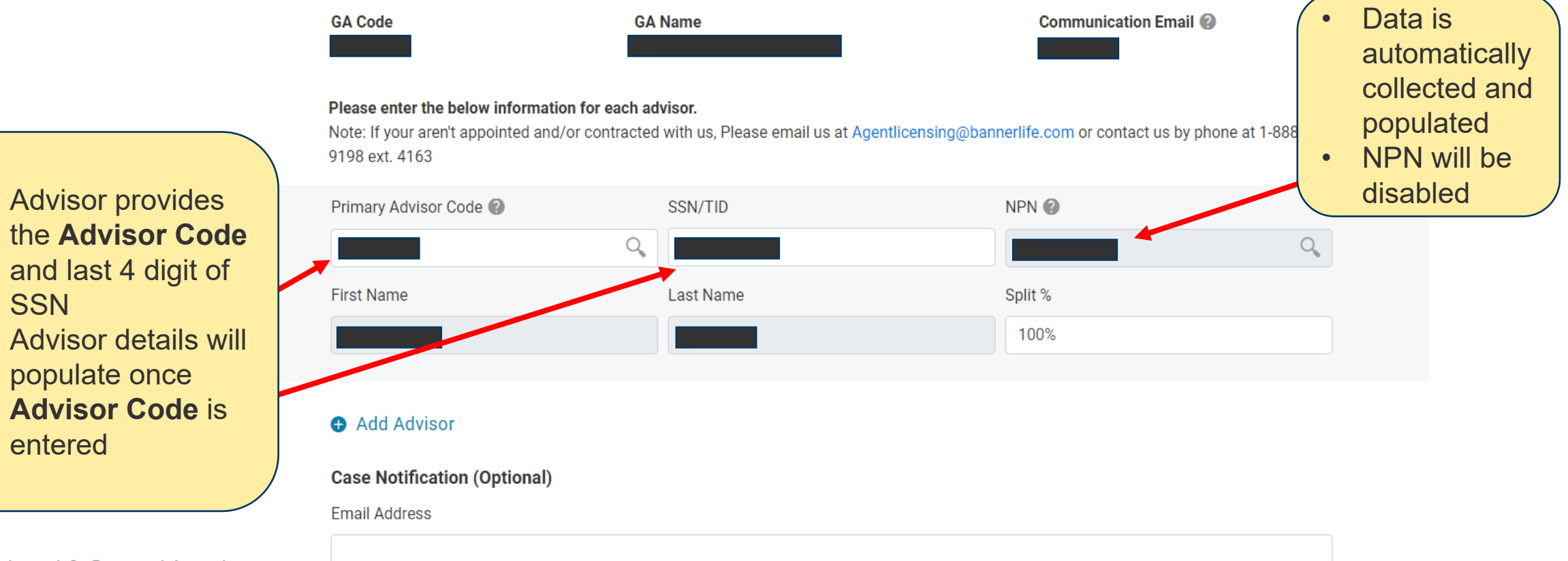

populate once

SSN

entered

### **Direct Link – Advisor Information Screen**

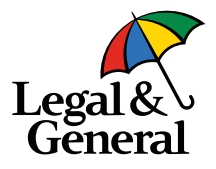

 Validation error message will be displayed if SSN and Advisor Code are not matching

| Additional Advisor Code 🕐                                                                      | SSN/TID                                  | NPN 😢   |          |
|------------------------------------------------------------------------------------------------|------------------------------------------|---------|----------|
| Q,                                                                                             |                                          |         | Q        |
| ① The advisor code or the SSN you<br>provided could not be located, please<br>check and retry. |                                          |         |          |
| First Name                                                                                     | Last Name                                | Split % |          |
|                                                                                                |                                          | 30%     |          |
|                                                                                                | la la la la la la la la la la la la la l |         |          |
| Add Advisor                                                                                    |                                          |         | ā Remove |
| Case Notification (Optional)                                                                   |                                          |         |          |
| Email Address                                                                                  |                                          |         |          |
|                                                                                                |                                          |         |          |
|                                                                                                |                                          |         |          |

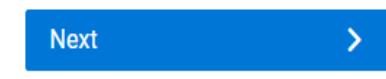

### **Direct Link – Client Information Screen**

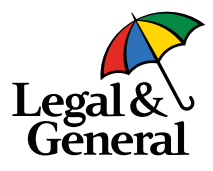

| ^                            | Client Information<br>Personal information of client is mandatory to get instant decision and SSN is mandatory to<br>complete the ID verification and complete the application.<br>Please enter any missing information below: |                                                                                                    |                                                                                |                                                                                                    |                                                                                                    |                                                                                                    |                                                                                                    |                                                                                                    |                                                                                                    |                                                                                                    |
|------------------------------|----------------------------------------------------------------------------------------------------|----------------------------------------------------------------------------------------------------|--------------------------------------------------------------------------------|----------------------------------------------------------------------------------------------------|----------------------------------------------------------------------------------------------------|----------------------------------------------------------------------------------------------------|----------------------------------------------------------------------------------------------------|----------------------------------------------------------------------------------------------------|----------------------------------------------------------------------------------------------------|----------------------------------------------------------------------------------------------------|
| ~<br>~                       | Name DARCY Middle Name (option                                                                                                    |                                                                                                    |                                                                                | nal)                                                                                                    | al) BURGE                                                                                                    |                                                                                                    |                                                                                                    |                                                                                                    |                                                                                                    |                                                                                                    |
|                              | Gender<br>Female                                                                                                    | ~                                                                                                    | Date of Birth 01/04/1980                                                       |                                                                                                    | Last 4 digit                                                                                                    | s of SSN 🕢                                                                                                    |                                                                                                    |                                                                                                    |                                                                                                    |                                                                                                    |
| nce advisor validation       |                                                                                                    |                                                                                                    |                                                                                |                                                                                                    |                                                                                                    |                                                                                                    |                                                                                                    |                                                                                                    |                                                                                                    |                                                                                                    |
| lient                        | City<br>BIRMINGHAM                                                                                                    |                                                                                                    |                                                                                | State 🕜                                                                                                    | ~                                                                                                    | Zipcode<br>35215                                                                                                    |                                                                                                    |                                                                                                    |                                                                                                    |                                                                                                    |
| en                           | Email Address Darcy@test.com                                                                                                    | Email Address Darcy@test.com                                                                                                    |                                                                                | Confirm Email Address Darcy@test.com                                                                                                    |                                                                                                    |                                                                                                    | •                                                                                                    | Once the Clie                                                                                                    | ənt                                                                                                    |                                                                                                    |
| Phone Number<br>703-730-6998 |                                                                                                    | Mobile V                                                                                                    |                                                                                | Confirm Phone Num<br>703-730-6998                                                                                                    | Confirm Phone Number 703-730-6998                                                                                                    |                                                                                                    |                                                                                                    |                                                                                                    | Information screen is<br>completed, the adviso<br>clicks here to move to                                                                                                    |                                                                                                    |
|                              | adation                                                                                                    | Personal ii Please enter any missing infor Name DARCY Gender Female Address 1700 6TH PL NW City BIRMINGHAM Email Address Darcy@test.com Phone Number 703-730-6998 | Address City BIRMINGHAM Email Address Darcy@test.com Phone Number 703-730-6998 | Client In<br>Personal information of client is mandatory<br>complete the ID verification<br>Please enter any missing information below:<br>Please enter any missing information below:<br>Name<br>DARCY<br>Middle Name (option<br>Gender<br>Date of Birth<br>Female<br>01/04/1980<br>Address<br>1700 6TH PL NW<br>City<br>BIRMINGHAM<br>Email Address<br>Darcy@test.com<br>Phone Number<br>703-730-6998<br>Mobile | Client Information Client Information Client Information Personal information of client is mandatory to get instant decis complete the ID verification and complete the Please enter any missing information below: Name DARCY Name DARCY Middle Name (optional) Gender Date of Birth Female 01/04/1980 Address 1700 6TH PL NW City State BIRMINGHAM Alabama Email Address Confirm Email Addre Darcy@test.com Phone Number 703-730-6998 Mobile 703-730-6998 | Client Information<br>Personal information of client is mandatory to get instant decision and SSN<br>complete the ID verification and complete the application.<br>Please enter any missing information below:<br>Name<br>DARCY<br>Middle Name (optional)<br>BURGE<br>Gender<br>Date of Birth<br>Last 4 digit<br>Female<br>O1/04/1980<br>7068<br>Address<br>1700 6TH PL NW<br>City<br>BIRMINGHAM<br>Alabama<br>City<br>BIRMINGHAM<br>Address<br>Darcy@test.com<br>Phone Number<br>703-730-6998<br>Mobile<br>703-730-6998 | Client Information of client is mandatory to get instant decision and SSN is mandatory to complete the ID verification and complete the application.  Please enter any missing information below:  Name  Name  Nam | Client Information<br>Personal information of client is mandatory to get instant decision and SSN is mandatory to<br>complete the ID verification and complete the application.<br>Please enter any missing information below:<br>Name<br>DARCV<br>Middle Name (optional)<br>BURGE<br>Gender<br>Date of Birth<br>Last 4 digits of SSN @<br>Female<br>1700 6TH PL NW<br>City<br>State @<br>Zipcode<br>BirMINGHAM<br>Alabama<br>35215<br>Ermail Address<br>Darcy@test.com<br>Phone Number<br>703-730-6998<br>Mobile<br>703-730-6998<br>Mobile | Client Information<br>Personal information of client is mandatory to get instant decision and SSN is mandatory to<br>complete the ID verification and complete the application.<br>Please enter any missing information below:<br>Name<br>DARCY<br>Middle Name (cptional)<br>BURGE<br>Gender<br>Dare of Birth<br>Last 4 digits of SSN @<br>Female<br>100 GTH PL NW<br>City<br>State City<br>Dary@feet.com<br>Dary@feet.com<br>Phone Number<br>203-730-6998<br>Mobile v 103-730-6998<br>Mobile v 103-730-6998<br>Mobile v 103-730-6998 | Client Information<br>Personal information of client is mandatory to get instant decision and SSN is mandatory to<br>complete the ID verification and complete the application.<br>Person enter any missing information below:<br>Name<br>DRRCV Model Manale Manale Mana |

### **Direct Link – Product Information Screen**

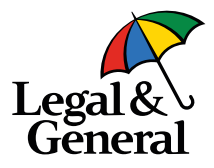

| <b>T</b> 10\               |   |                               |                                                                                                    |                      |        |                   |                |    |  |  |
|----------------------------|---|-------------------------------|----------------------------------------------------------------------------------------------------|----------------------|--------|-------------------|----------------|----|--|--|
| General                    |   |                               |                                                                                                    |                      |        |                   |                | Ca |  |  |
|                            |   |                               |                                                                                                    |                      |        |                   |                |    |  |  |
| Annual section information |   |                               |                                                                                                    |                      |        |                   |                |    |  |  |
| Application mormation      | ~ |                               |                                                                                                    | Due due tue ferme    |        |                   |                |    |  |  |
| Advisor Information        |   |                               |                                                                                                    | Product Inforn       | nation |                   |                |    |  |  |
| Product Information        |   |                               | <ul> <li>Please review and confirm your selections below for additional coverage options</li> <li>All fields below are required. Please review and fill out any missing information</li> </ul> |                      |        |                   |                |    |  |  |
| Advisor Attestation        |   |                               |                                                                                                    |                      |        |                   |                |    |  |  |
| Continue Application       |   |                               |                                                                                                    |                      |        |                   |                |    |  |  |
| Your Policy                | ~ | Product                       |                                                                                                    | Purpose of Insurance |        | Coverage Amount   |                |    |  |  |
| About You                  | ~ | Select                        | ~                                                                                                    | -Select-             | ~      | \$                |                |    |  |  |
| Health History             |   | Underwriting Class            |                                                                                                    | Table Pating         |        | Billing Frequency |                |    |  |  |
| reality                    | ~ | Order writing class           |                                                                                                    |                      |        | Binning Frequency |                |    |  |  |
|                            |   | Select                        | ~                                                                                                    | Select               | ~      | Monthly           | ~              |    |  |  |
|                            |   | Term Riders                   |                                                                                                    |                      |        |                   |                |    |  |  |
|                            |   | 10 years                      |                                                                                                    | 15 years             |        | 20 years          |                |    |  |  |
|                            |   | \$                            |                                                                                                    | \$                   |        | \$                |                |    |  |  |
|                            |   |                               |                                                                                                    |                      |        |                   |                |    |  |  |
|                            |   | Child Rider                   |                                                                                                    |                      |        |                   |                |    |  |  |
|                            |   | ○ \$5,000 ○ \$10,000 ● \$     | Not Interested                                                                                                    |                      |        |                   |                |    |  |  |
| sor fills out the          |   | Waiver of Premium             |                                                                                                    |                      |        |                   |                |    |  |  |
| ust information            |   | 🔵 Add Coverage 🛛 💿 Not Intere | ested                                                                                                    |                      |        |                   |                |    |  |  |
| uctimormation              |   | Temporary Insurance Coverage  |                                                                                                    |                      |        |                   |                |    |  |  |
|                            |   |                               | atad                                                                                                    |                      |        |                   |                |    |  |  |
|                            |   | O Add Goverage                | rateu                                                                                                    |                      |        |                   |                |    |  |  |
|                            |   |                               |                                                                                                    |                      |        |                   | Premium Amount |    |  |  |
|                            |   | G                             |                                                                                                    |                      |        |                   | \$             |    |  |  |
|                            |   |                               |                                                                                                    |                      |        |                   |                |    |  |  |
|                            |   |                               |                                                                                                    | Most                 |        |                   |                |    |  |  |

٠

### **Direct Link – Advisor Attestation Screen**

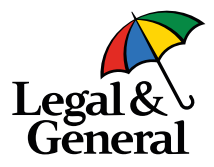

| Application Information                                              |                                                                                                    |                                                           |
|----------------------------------------------------------------------|----------------------------------------------------------------------------------------------------|-----------------------------------------------------------|
| Advisor Information     Client Information                           | Advisor Attestation                                                                                                    |                                                           |
| Product Information     Advisor Attestation     Continue Application | We will rely on information provided by you. The answers to the questions you ask and collect from your client will be the basis for us to issue a life insurance policy. The answers provided to us will be made a part of the policy. Every answer you provide to us must be truthful, complete and accurate to the best of your knowledge. As an advisor, your responsibilities include, but are not limited to:                                                                                                    |                                                           |
| Your Policy  About You  Health History                               | <ul> <li>Ensuring your client does not require a translator.</li> <li>Asking all questions exactly as presented, including scenarios where gender specific conditions must be asked to all clients.</li> <li>Making us aware of any information that would adversely affect your client's eligibility, acceptability, or insurability.</li> <li>Asking your client, the appropriate questions to ensure that the product, with the length and amount of coverage being applied for, is in the best interest of, and suitable for, your client.</li> <li>Ensuring you are a licensed life insurance agent in the state where your client lives. If you are not currently appointed, you will get appointed before the policy is finalized.</li> <li>Providing complete and accurate information in a timely manner, including all required forms (including any required notices)</li> <li>By clicking the blue button below, you agree that:</li> <li>You will work with your client to ensure that accurate and honest information is provided. You understand that if the wrong information is received, your client could miss out on coverage benefits.</li> <li>You authorize Legal &amp; General America to obtain any necessary administrative information order to complete this life insurance application. You understand that any information needed from your client requiring action and/or advice from a licensed life insurance application.</li> </ul> | Advisor rev<br>attestation<br>screen and<br>clicks I Agre |
|                                                                      |                                                                                                    |                                                           |

### **Direct Link – Continue Application Screen**

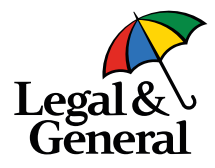

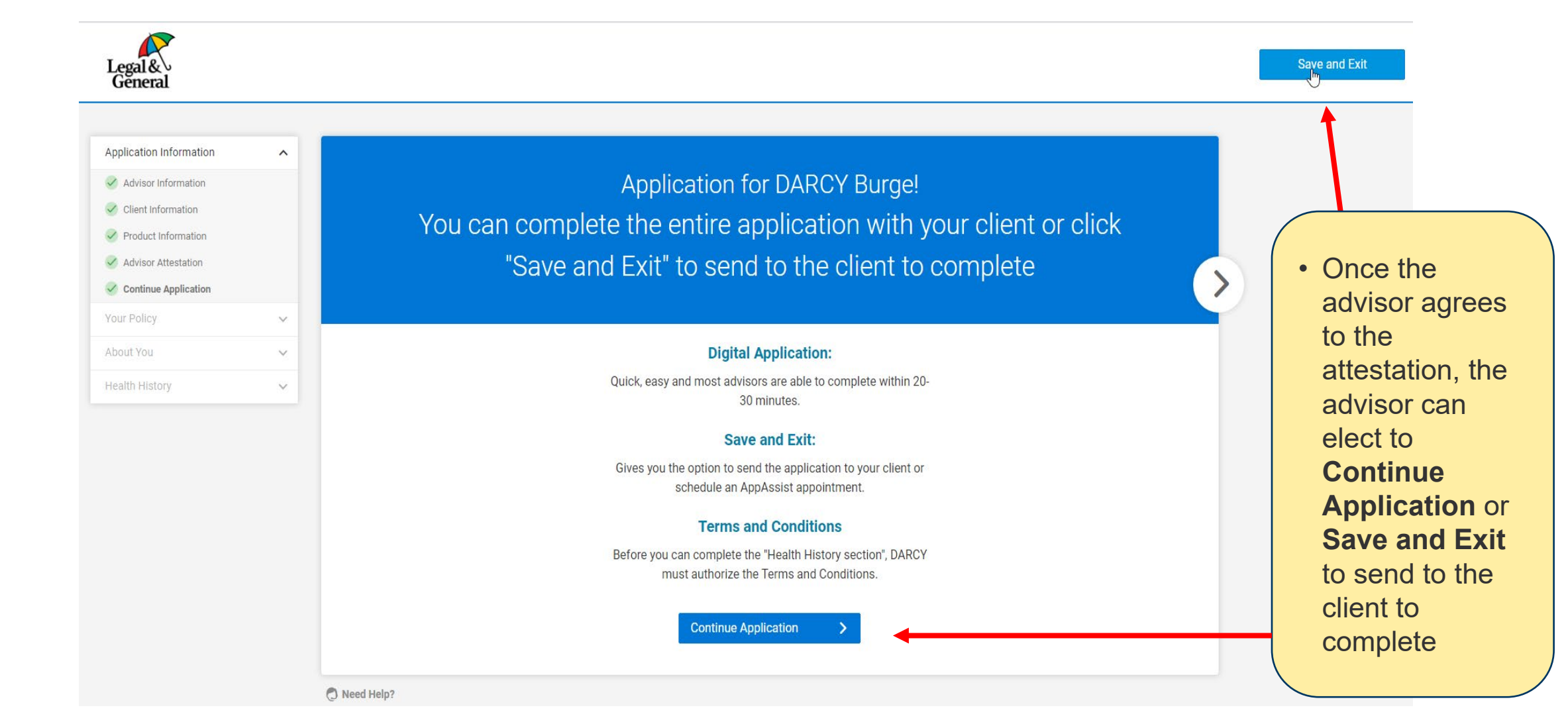

#### **Direct Link – Verify Your Email**

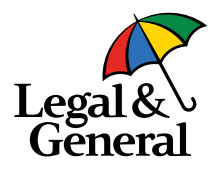

| Legal &<br>General                                                                                                    |                                                                                                    | Save and Exit                                                                                                    |
|----------------------------------------------------------------------------------------------------|----------------------------------------------------------------------------------------------------|----------------------------------------------------------------------------------------------------|
| Application Information<br>Advisor Information<br>Client Information<br>Product Information<br>Continue Application<br>Vour Policy<br>About You<br>• A pop window will show<br>asking for email<br>verification as <b>Step 1</b> .<br>Please note that<br>verification is needed for<br>the advisor to relaunch<br>the application later | Verify Your Email     Step 1     We need your email address so we can send you the application link for you to come back to finish it when you're ready.   For security purposes, we'll email you a one-time passcode need so we can verify your email address. If we can't verify your email, you will not be able to not relaunch the application.   This verification process will only be required once.     Vour valid email address     Image: Cancel   The Schedule Interview or Send to Client   Cancel   The subscription of the the the the the the the the the the | <ul> <li>Should the advisor opt to not verify email, he/she will have the option to send to client to complete later by clicking Schedule Interview or Send to Client button instead</li> </ul> |
| Need Hein?                                                                                                    |                                                                                                    |                                                                                                    |

12 | Legal & General America

### **Direct Link – Verify Your Email**

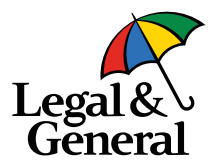

journey will end there.

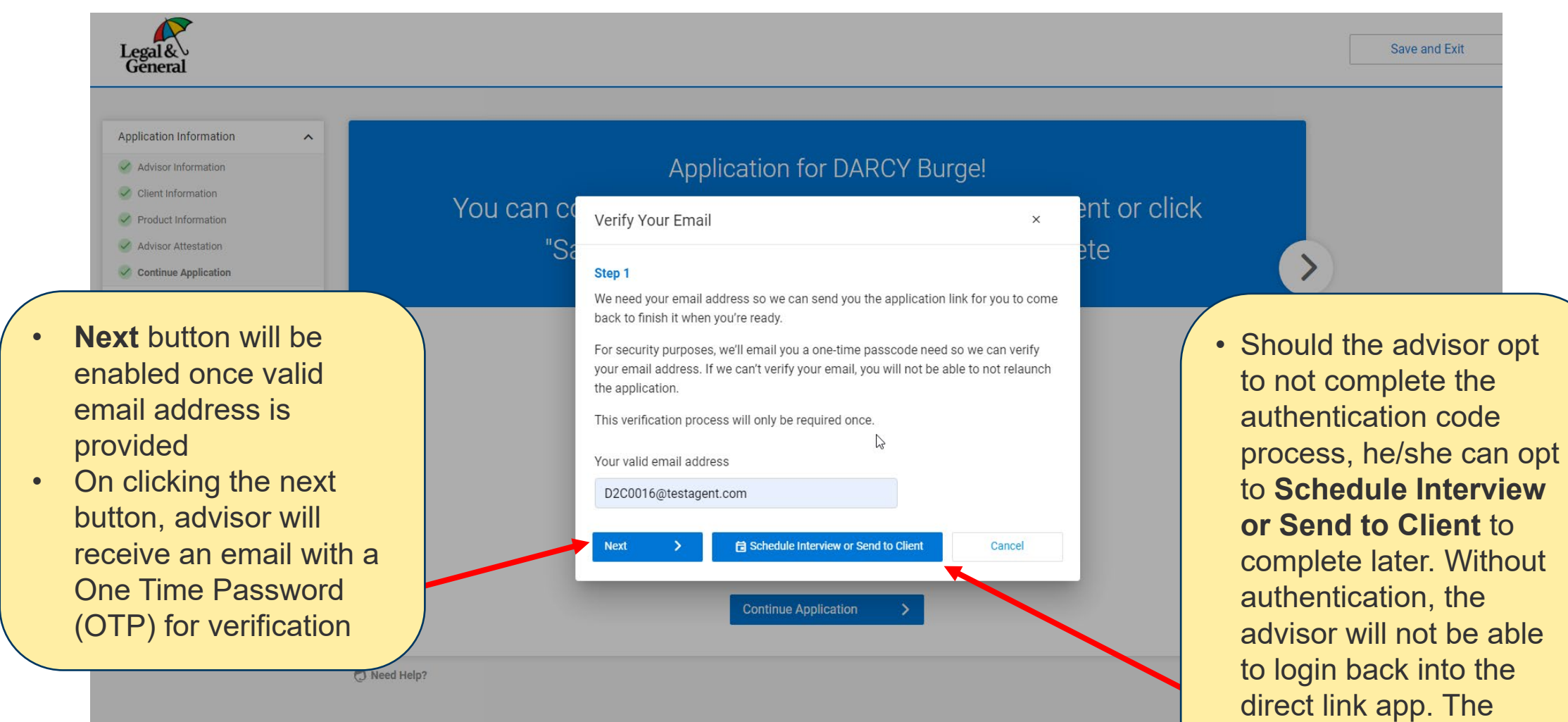

### **Direct Link – Verification Email**

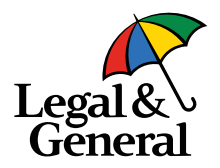

🚘 Reply 🛱 Reply All 🕞 Forward 😤 IM

Legal & General America | Banner Life <OnlineApp@LGAMERICA.COM>

Access your client's life insurance application

🛈 If there are problems with how this message is displayed, click here to view it in a web browser.

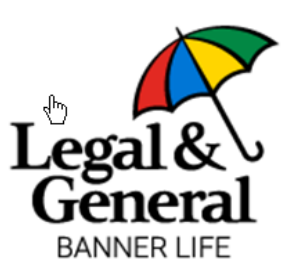

Hi,

Your authentication code is ready and will be valid for the next 10 minutes:

| 1 | 92 | 64  |
|---|----|-----|
|   | 92 | 044 |

Thanks,

**Customer Support** 

Legal & General America 1-855-914-9115 9:00am to 10:00pm EST, Monday-Friday

OnlineApp@lgamerica.com

 A verification email will be sent to the advisor with the authentication code.

screen.

#### After the Step 1 popup, the advisor will be prompted in the Step 2 popup to Application for DARCY Burge! enter the can complete the entire application with your client or click authentication ete code/one-time Verify Your Email × password (OTP) from the email. Step 2 OTP 192644 Should the advisor opt to not complete the authentication Schedule Interview or Send to Client Next Cancel code process, he/she can opt Once the advisor enters a valid to Schedule Interview or **Terms and Conditions** OTP and clicks the **Next** Send to Client to complete Before you can complete the "Health History section", DARCY later. Without authentication, button, the email address will must authorize the Terms and Conditions. the advisor will not be able to be saved and the advisor will Continue Application login back into the direct link be navigated to the scheduler app. The journey will end there.

#### **Direct Link – Verify Your Email**

Legal Gĕnera

### **Direct Link – Schedule Appointment**

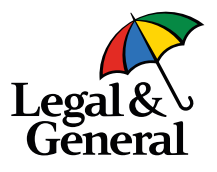

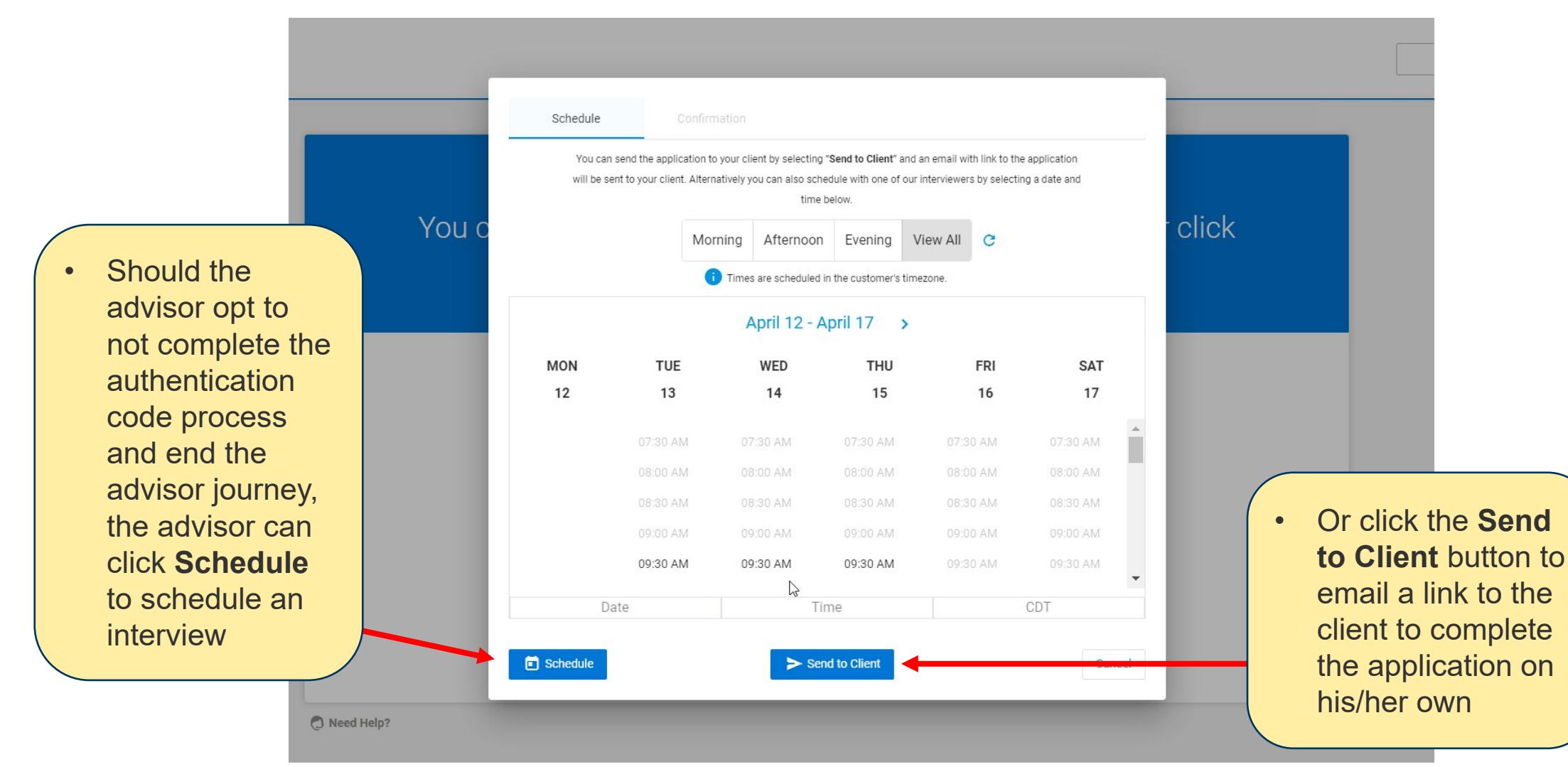

### **Direct Link – Schedule Appointment Screen**

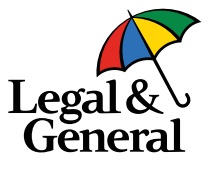

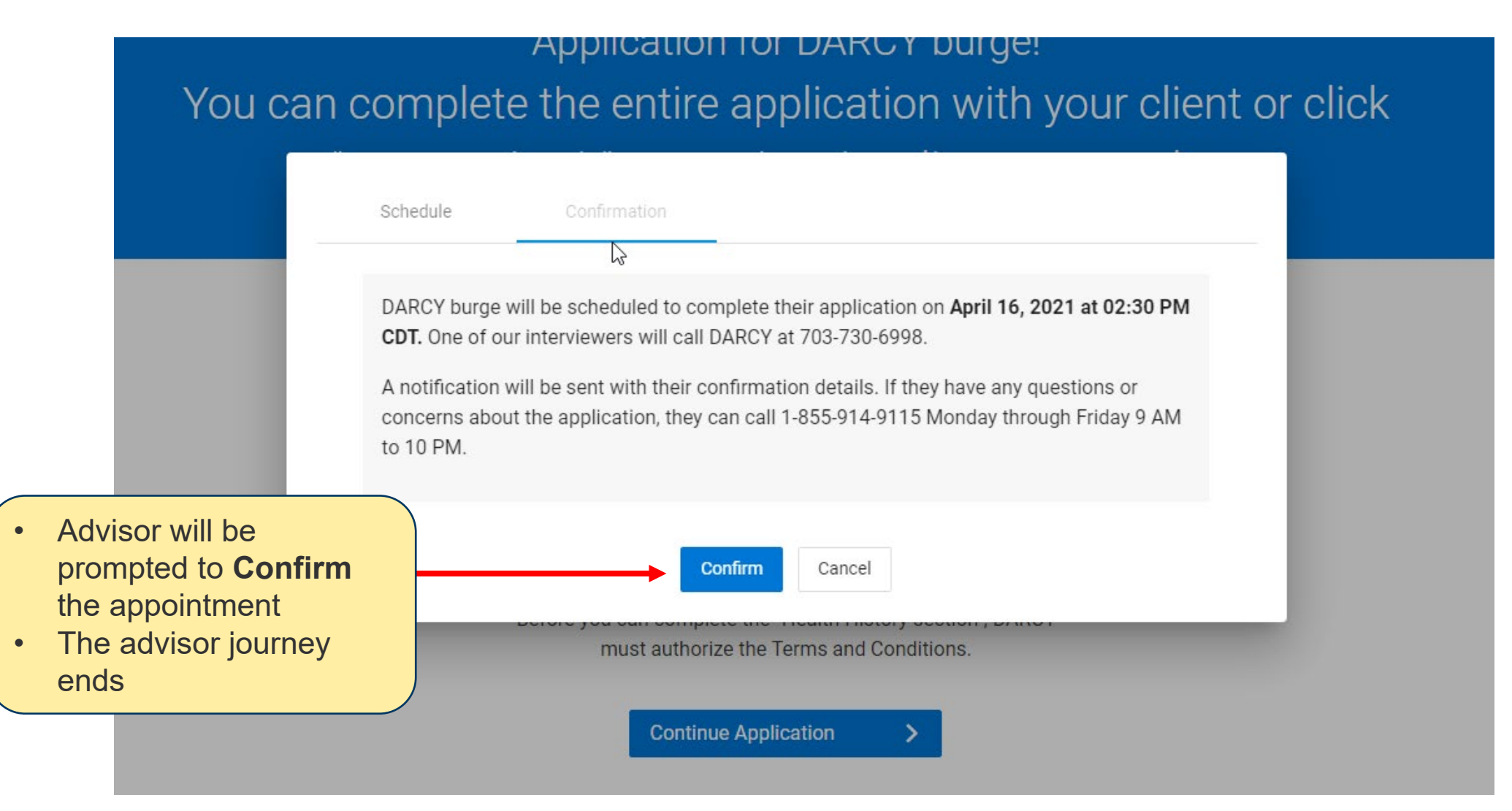

#### **Direct Link – Advisor Thank You**

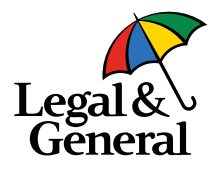

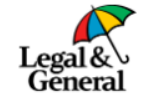

#### Thank you

Thanks for choosing Legal & General America. We have received DARCY Burge's application 5100022980. We've sent you a link to continue the application later, if needed.

• Once the interview is confirmed, a thank you page will show for the advisor.

2

Legal & General America life insurance products are underwritten and issued by Banner Life Insurance Company, Urbana, MD and William Penn Life Insurance Company of New York, Valley Stream, NY. Banner products are distributed in 49 states and D.C. William Penn products are available exclusively in New York; Banner does not solicit business there. The Legal & General America companies are part of the worldwide Legal & General Group. 19-094

© 2021 Legal & General America. All Rights Reserved.

### **Direct Link – Client Thank You Email**

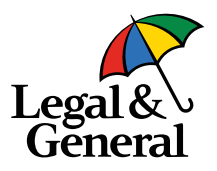

Your Agent: Application ID:

#### Hi Darcy,

Thanks for choosing Legal & General America for your life insurance needs. We need to collect more information about you as the next step in securing your policy. A time has been scheduled for you to complete your application by phone with one of our representatives on 4/16/2021 at 02:30 PM.

Please authorize the terms and conditions, including our HIPAA disclosure before your scheduled call.

#### Get Started

Save 30 minutes or more by completing your application online now:

#### **Complete Application**

Your scheduled time will be canceled if you choose to submit your application online.

 A confirmation email will be sent to client with details. The advisor will be copied on this email too

### **Direct Link – Advisor Confirmation Email**

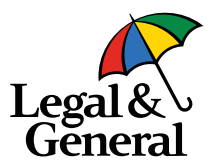

Reply Reply All G Forward 🕼 IM

Legal & General America | Banner Life <OnlineApp@LGAMERICA.COM>

Continue DARCY Burge's life insurance application | 5100022980

🕕 If there are problems with how this message is displayed, click here to view it in a web browser.

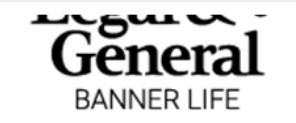

Writing Agent: Louis Lopes Product: OPTerm 15 Quoted Premium: \$18.49

Application ID: 5100022980

Hi Pinney Insurance Center,

DARCY Burge's life insurance application has been submitted for coverage amount for policy's term at the requested underwriting class, (Preferred).

You can now review your client's application and continue the journey by clicking the link below.

#### **Continue Application**

Thanks,

**Customer Support** 

Legal & General America

 The advisor will then receive a confirmation email with the client information and a link to Continue Application.

### **Direct Link – Login Screen to Re-enter Application**

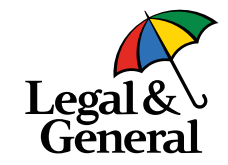

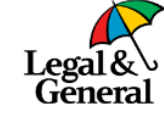

| • | Upon clicking the           |
|---|-----------------------------|
|   | <b>Continue Application</b> |
|   | button in the email, the    |
|   | advisor will be directed    |
|   | to the Login screen         |
|   | shown here and              |
|   | prompted to enter           |
|   | advisor code and last       |
|   | four digits of SSN.         |

#### Welcome!

Please provide the information below to login.

| Last four of SSN 🔓 |  |
|--------------------|--|
|                    |  |

Legal & General America life insurance products are underwritten and issued by Banner Life Insurance Company, Urbana, MD and William Penn Life Insurance Company of New York, Valley Stream, NY. Banner products are distributed in 49 states and D.C. William Penn products are available exclusively in New York; Banner does not solicit business there. The © 2020 Legal & General America. All Rights Reserved.

### **Direct Link – Login Screen to Re-enter Application**

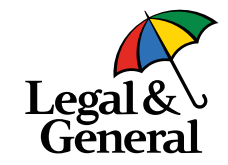

#### Welcome!

Please provide the information below to login.

• Should credentials be entered incorrectly, this screen will show.

| () Login     | credentials a | are incorrec | t. Please try | again. |
|--------------|---------------|--------------|---------------|--------|
|              |               |              |               |        |
| Agent Code   |               |              |               |        |
| X300827      |               |              |               |        |
| Last four of | SSN           |              |               |        |
| 1034         |               |              |               |        |
|              | Login         |              | >             |        |

### **Direct Link – Authentication Code Email**

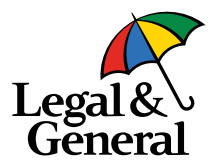

Legal & General America | Banner Life <OnlineApp@lgamerica.com>

EXTERNAL: Access your life insurance application

If there are problems with how this message is displayed, click here to view it in a web browser.

CAUTION: This email originated from outside of Legal & General America. Do not click links or open attachments unless you recognize the sender and know th safe.

 Once credentials are verified by the system and the login is granted, an email will be sent to the advisor with another authentication code.

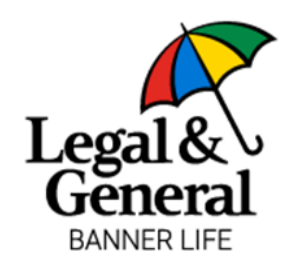

Hi,

Your authentication code is ready and will be valid for the next 10 minutes:

```
602774
```

002114

Thanks,

Customer Support

Legal & General America 1-855-914-9115

### **Direct Link – Verify Your Passcode Screen**

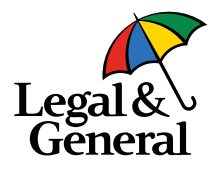

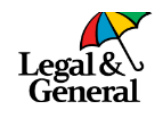

 The Verify Your Passcode screen will show next, prompting the advisor to enter the authentication code from the advisor email.
 Once verified, the application can be re-entered and completed as needed.

|    | Veri                                                                                                    | y Your Pa  | asscode                                                           |
|----|----------------------------------------------------------------------------------------------------|------------|-------------------------------------------------------------------|
| G. |                                                                                                    | An<br>wa   | email message with a 6-digit verification code<br>s just sent to: |
|    |                                                                                                    | X30        | 0827@agent.com                                                    |
|    |                                                                                                    | Ent        | er Code                                                           |
|    | For security reasons and to protect your<br>account, please set up your<br>authentication passcode. This code will |            |                                                                   |
|    | expire in 10 minutes.                                                                                              | Did<br>Res | n't get a passcode?<br>send                                       |
|    | I                                                                                                    | Verify     | >                                                                 |

### **Direct Link – Continue Application Screen**

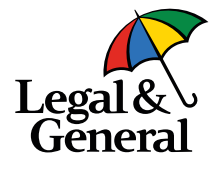

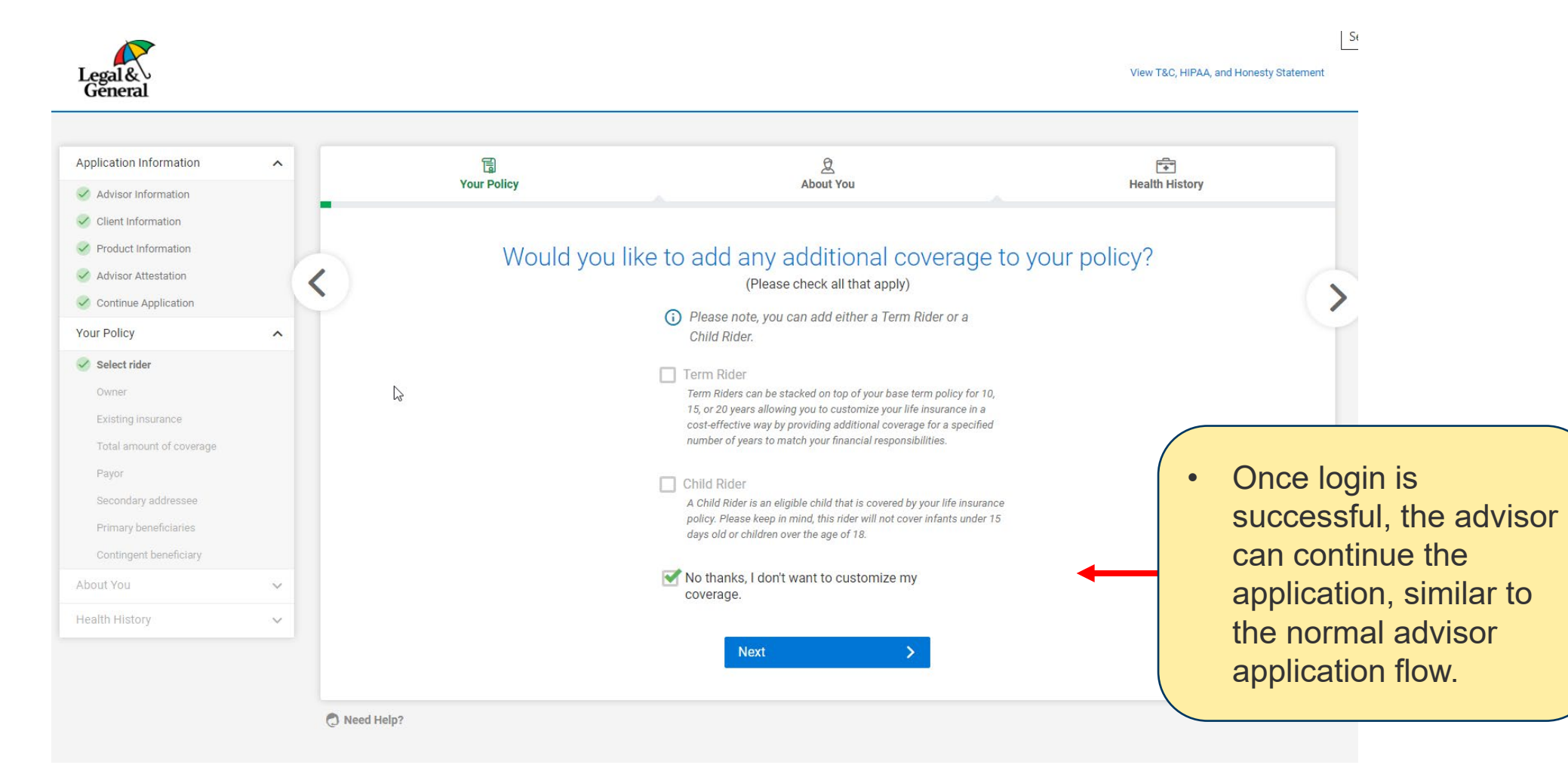

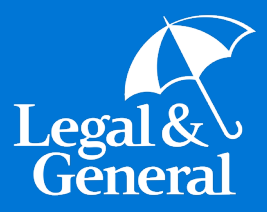

### Partner Dashboard Access to Advisor App

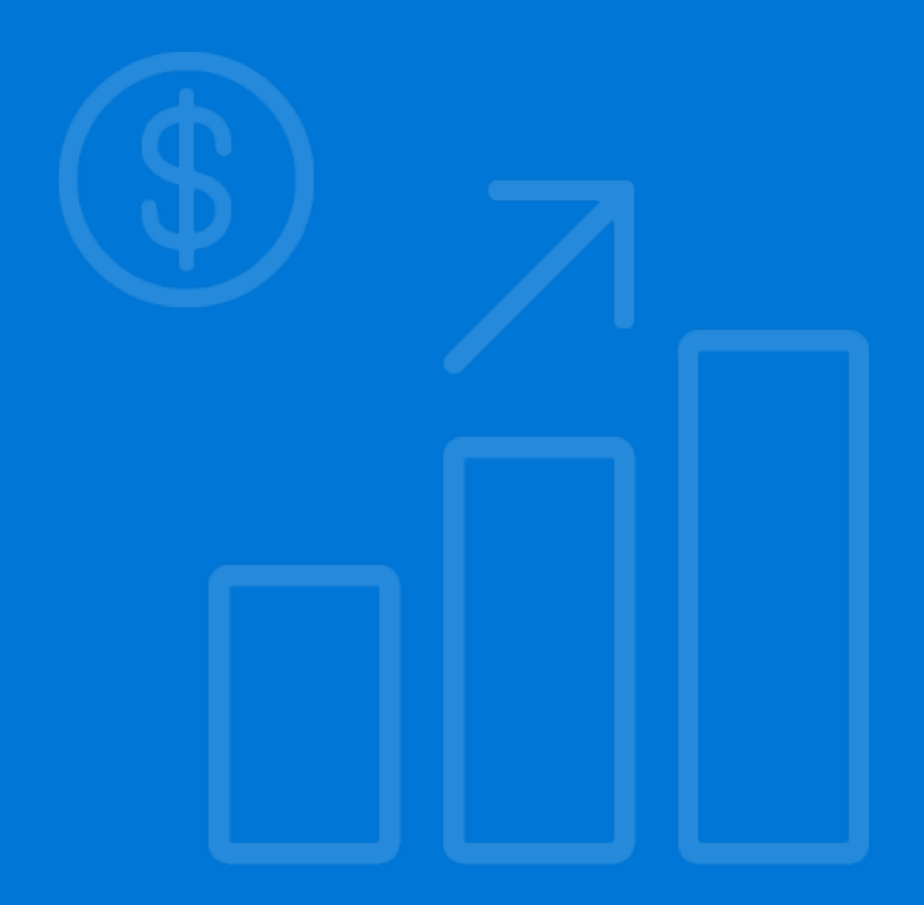

### **Partner Dashboard for Advisor App**

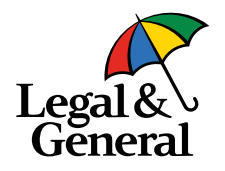

#### Enables advisors to:

- Maintain total control over the application process beginning to end
- Reduce application completion time
- Take advantage of all the benefits of our automated underwriting platform
  - Faster cycle times
  - Potential for instant decisions
  - Exam-free underwriting opportunities
- Easily accessible from the cover sheet of the PDF application
  - Does not require API integration, XML submission or Partner Dashboard
- Provides the advisor with a link so that the application can be revisited at a later time and completed
  - Note: The advisor must be registered with LGA to use the Advisor App (have an advisor code and be in the LGA advisor database). They must also be registered to use the Partner Dashboard

#### Partner Dashboard – Access from Cover Sheet

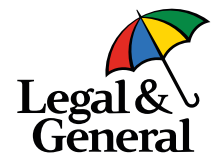

#### Try our NEW digital advisor app

#### Avoid time consuming paper applications with our 'easy to use' Advisor App

#### Enables advisors to:

- · Complete a digital application with clients
- Maintain total control over the application process – beginning to end
- Reduce application completion time
- Take advantage of all the benefits of automated underwriting
  - Faster cycle times
  - Instant decisions
- Exam-free underwriting opportunities
- Experience greater flexibility
- Avoid using Usernames and Passwords to access applications

<u>Click here</u> to access our new Advisor App. Try it and you will never go back to paper again!

You can also use our Partner Dashboard to access the Advisor App.

If you're already set up to do business with us, log in to <u>Partner Dashboard</u> now. From the 'My Business List," select 'Start Application' to begin a new application for your client.

#### Log in now to get started >

Questions? Contact your BGA for more information.

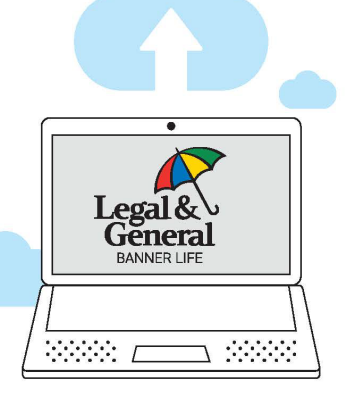

#### Digital Platform Key Benefits

#### Improved Client Experience

- ✓ Online, mobile-friendly application
- ✓ Streamlined application questions reduce time and effort
- Clients can schedule a phone interview if they need help

#### Faster Decisions

- Reduced need to order exams/ labs for eligible applicants
- ✓ Approvals or the need for medical evidence determined in real-time during the application process

#### **Better Case Management**

- Case status feeds and document download
- ✓ Reduced cycle time
- ✓ In-good-order applications

Learn more at lgamerica.com/digitalapp

slide

Advisor can access the

Advisor App from the

application in Partner

Dashboard on the next

cover sheet or start

#### **Partner Dashboard – Need access?**

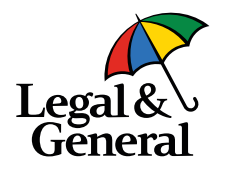

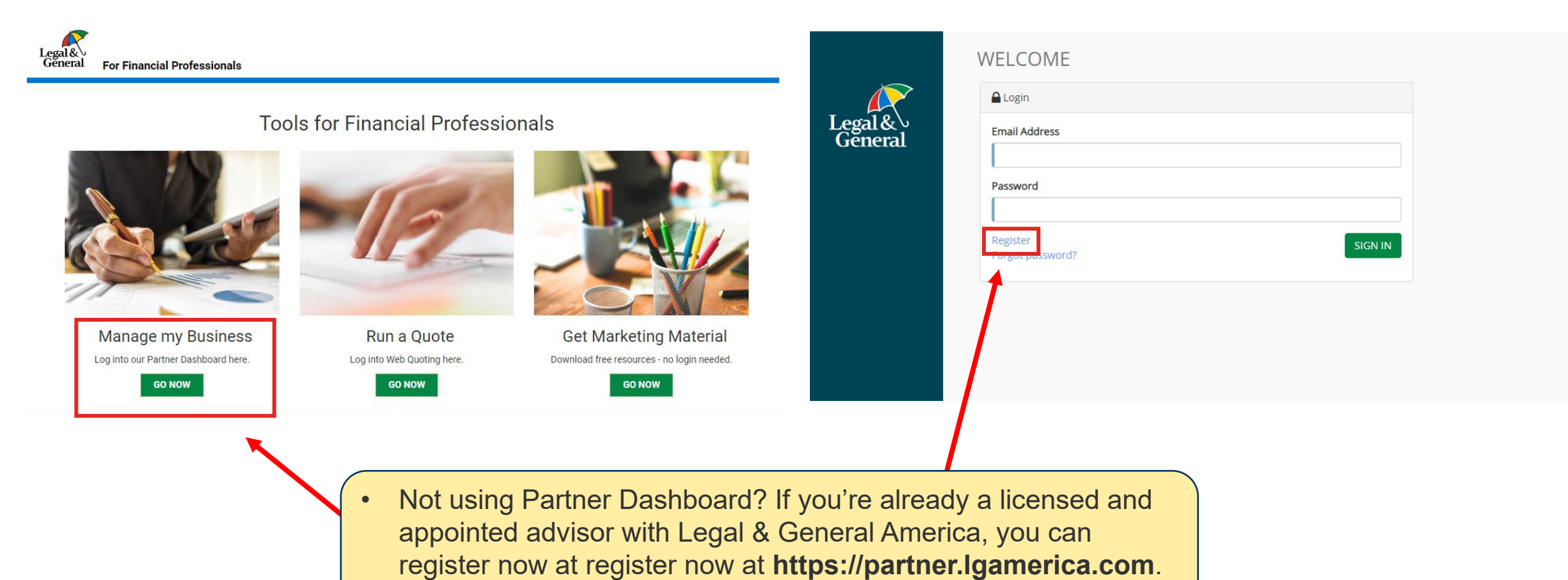

Click Manage My Business and then Register.

#### Partner Dashboard – Starting Advisor App

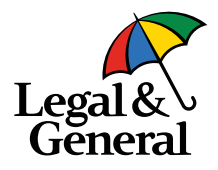

 To start an application, go to Partner Dashboard and select "Start Application" in menu bar

| PARTNER DASHB            | PARTNER DASHBOARD           |                         |           |              |             |                                        | 🕤 🛛 🖉 🖉 D20000 🗸 👤 Select a broker |            |                                                     |     |
|--------------------------|-----------------------------|-------------------------|-----------|--------------|-------------|----------------------------------------|------------------------------------|------------|-----------------------------------------------------|-----|
| Legal &<br>General       | Low Term                    | Rate                    | S         |              | 6           | C.                                     | -                                  |            | MARKETING LIBRARY.<br>Help find the right solutions | for |
| A Dashboard              | Our competitive, guaranteer | d level term 0          | PTerm ser | ies<br>vears | 10          |                                        | 0                                  |            | your clients with our marketin<br>materials.        | ng  |
| C My Business            |                             | 0, 20, 20, 00, 0        |           |              | 19          | X                                      | 6                                  | Learn More | GET STARTED                                         |     |
| Start Application NEW    |                             |                         | _         |              |             |                                        |                                    |            |                                                     |     |
| My Business List         | MY BUSINESS LIST            |                         |           |              |             |                                        |                                    |            |                                                     |     |
| Requirements List        | Latest Activity 17          | Submitted/<br>Effective | Company   | Policy #     | Туре        | Status                                 | Application Method                 | Customer   | Agent                                               |     |
| Latest Activity List     | 12/29/2020 08:00 AM         | 12/29/2020              | BNR       |              | Application | Pending -<br>Application Started       | Online App                         |            |                                                     |     |
| Reissue List             | 12/29/2020 07:20 AM         | 12/29/2020              | BNR       |              | Application | Pending -<br>Application Started       | Online App                         | _          |                                                     |     |
| My Uploaded<br>Documents | 12/29/2020 05:40 AM         | 12/29/2020              | BNR       |              | Application | Pending - Further<br>Evidence Required | Online App                         |            |                                                     |     |
| Document Search          | 12/29/2020 05:40 AM         | 12/29/2020              | BNR       |              | Application | Pending -<br>Application Started       | Online App                         |            |                                                     |     |
| D Illustrations          | 12/29/2020 04:00 AM         | 12/29/2020              | BNR       |              | Application | Pending -<br>Application Started       | Online App                         |            |                                                     |     |
| C Products               | 12/29/2020 03:00 AM         | 12/29/2020              | BNR       |              | Application | Pending -<br>Application Started       | Online App                         | 100 D      |                                                     |     |

### Partner Dashboard – Advisor App Landing Screen

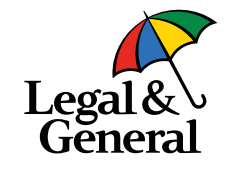

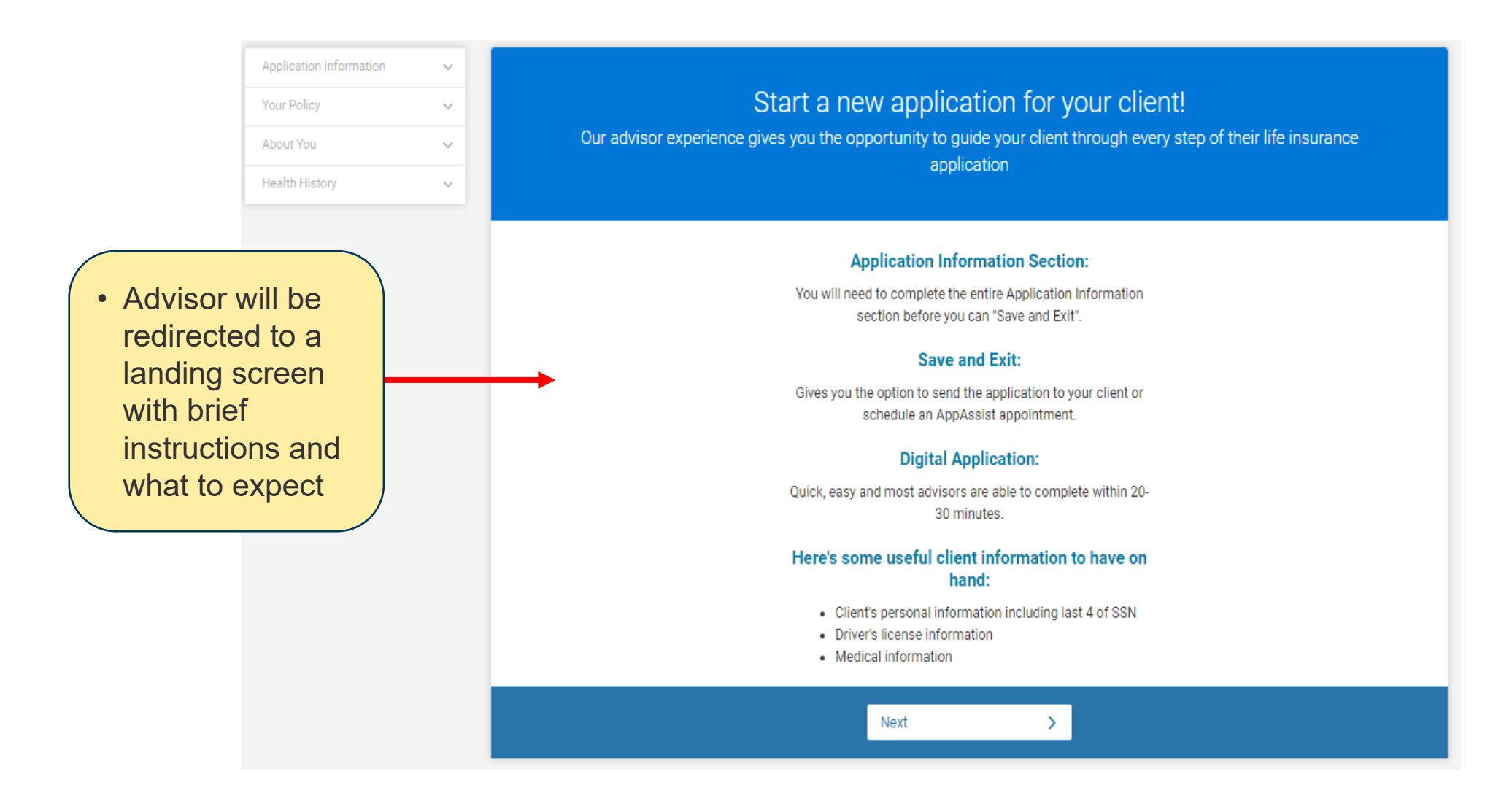

### Partner Dashboard – Advisor Information Screen

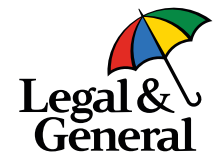

| Application Information | ^ |                              |                                 |                         |                             |
|-------------------------|---|------------------------------|---------------------------------|-------------------------|-----------------------------|
| Advisor Information     |   |                              | Advisor Inf                     | ormation                |                             |
| Client Information      | _ |                              | (i) Please enter the below info | mation for each advisor |                             |
| Advisor Attestation     |   |                              |                                 |                         |                             |
| Continue Application    |   |                              |                                 |                         | >                           |
| Your Policy             | ~ | GA Code                      | GA Name                         |                         | $\mathbf{\hat{\mathbf{v}}}$ |
| About You               | ~ |                              |                                 |                         |                             |
| Health History          | ~ | Primary Advisor Code         | NPN                             | SSN/TID                 |                             |
|                         |   |                              | 9                               | Q                       |                             |
|                         |   | First Name                   | Last Name                       | Split %                 |                             |
|                         |   |                              |                                 | 100.00%                 |                             |
| or                      |   | I am not contracted          |                                 |                         |                             |
| nation will             |   |                              |                                 |                         |                             |
| e-nonulated             |   | Add Advisor                  |                                 |                         |                             |
|                         |   | Case Natification (Ontional) |                                 |                         |                             |
| s screen                |   | Email Address                |                                 |                         |                             |
| )                       |   |                              |                                 |                         |                             |

• A

ir b

0

### **Partner Dashboard – Client Information Screen**

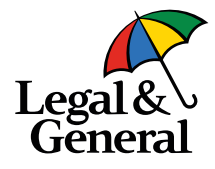

| Applicat<br>Advis<br>Advis<br>Client<br>Prod                                                         | on Information  or Information ional Information t Information uct Information |   | Personal information of c<br>complet                                                    | Client Inf<br>lient is mandatory to<br>e the ID verification a | ormation<br>get instant decision<br>and complete the app                                                 | n and SSN i<br>plication. | is mandatory to  |
|----------------------------------------------------------------------------------------------------|--------------------------------------------------------------------------------|---|-----------------------------------------------------------------------------------------|----------------------------------------------------------------|----------------------------------------------------------------------------------------------------|---------------------------|------------------|
| Advis<br>Cont<br>Your Po                                                                             | or Attestation<br>nue Application<br>icy ~                                     |   | Please enter any missing information below:                                             |                                                                |                                                                                                    |                           |                  |
| About Yi<br>Health H                                                                                 | istory V                                                                       |   | Darcy<br>Gender                                                                         | Middle Name (optional                                          | 1)                                                                                                    | Burge<br>Last 4 digits    | of SSN 🕖         |
| After clicking                                                                                       |                                                                                |   | Female  Address 1700 6TH PL NW                                                          | 01/04/1980                                                     |                                                                                                    | ssn                       |                  |
| next from the<br>prior screen, th<br>advisor will be<br>prompted to<br>complete clien<br>information | ne<br>t                                                                        | • | City<br>BIRMINGHAM<br>Email Address<br>user@example.com<br>Phone Number<br>703-730-6998 | Mobile 🗸                                                       | State<br>California<br>Confirm Email Address<br>user@example.com<br>Confirm Phone Number<br>703-730-6998 | ~                         | Zipcode<br>35215 |
|                                                                                                    |                                                                                |   |                                                                                         | Next                                                           | >                                                                                                    |                           |                  |

### Partner Dashboard – Client Information Screen Errors

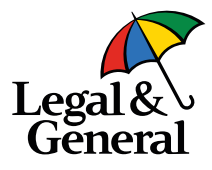

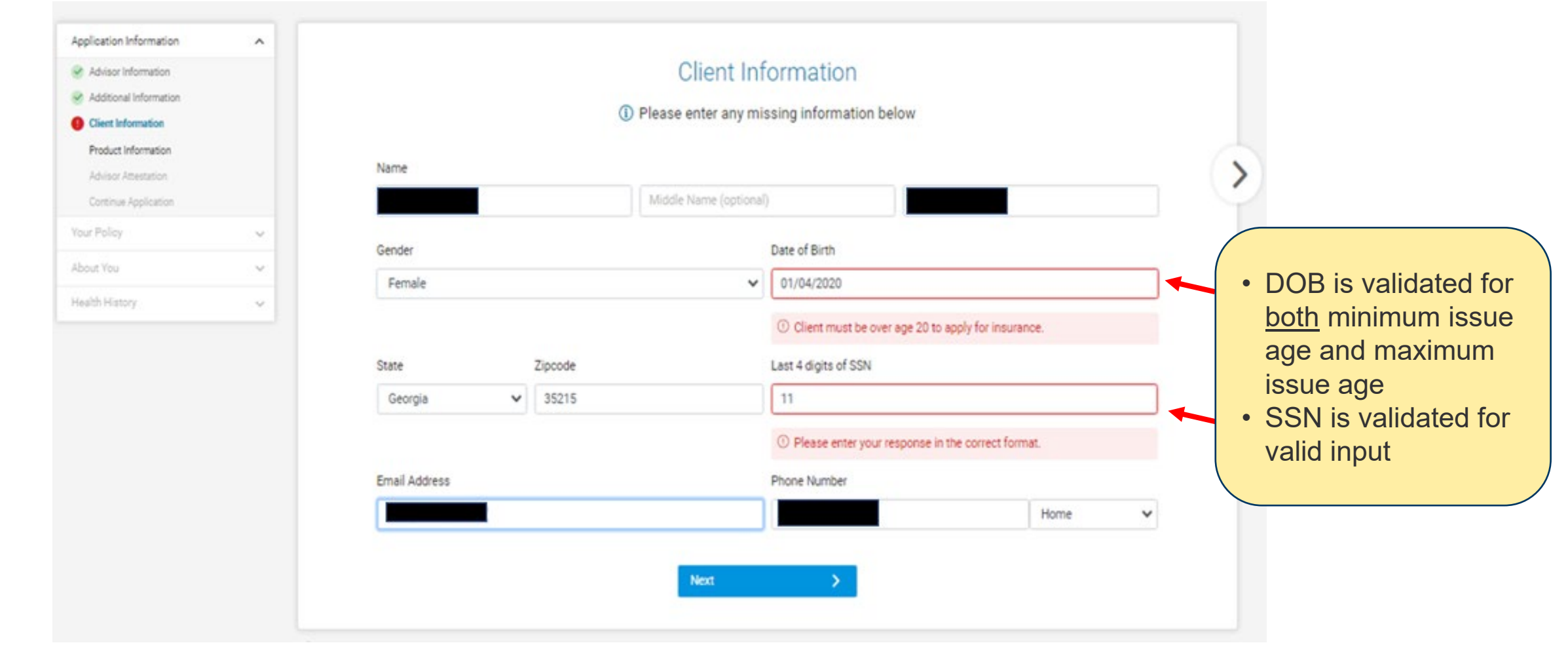

### **Partner Dashboard – Product Information Screen**

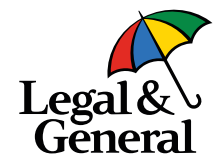

| Advisor Information     Advisor Information     Advisor Information     Contribute Application     Contribute Application     Contribute Application     Coverage Amount     Select-     Coverage Amount     Underwriting Class     Billing Frequency     Select-     Coverage Amount     Underwriting Class     Billing Frequency     Monthly      Term Riders     Solution     Solution     Solutio           |                        | ^        |                                                                                                    |                                           |                      |                   |                     |
|----------------------------------------------------------------------------------------------------|------------------------|----------|----------------------------------------------------------------------------------------------------|-------------------------------------------|----------------------|-------------------|---------------------|
| Addical Information Product Information Addical Information Commune Application  If Policy  If Policy If Policy  If Policy  If Policy If Polic      | Advisor Information    |          |                                                                                                    | Product Ir                                | formation            |                   |                     |
| Product information   Advisor Attentions   Commune Application   ur Policy   alth Attention   ur Policy   alth History                                                                                                    | Additional Information |          |                                                                                                    |                                           |                      |                   |                     |
| Advisor Attentation<br>Continue Application<br>uur Polloy    Product  Product  Product  Product  Product  Product  Purpose of Insurance  Select-  Coverage Amount Underwriting Class Billing Frequency  Billing Frequency  Billing | Product Information    |          |                                                                                                    |                                           |                      |                   |                     |
| Continue Application   uir Policy   out You   sath History                                                                                                    | Advisor Attestation    |          |                                                                                                    |                                           |                      |                   |                     |
| ur Policy   out You   aath History     S     S     I years     I years     S     S                                                                                                    | Continue Application   |          | Product                                                                                                    |                                           | Purpose of Insurance |                   |                     |
| bout You   bout You   balth History     S   S   Coverage Amount   Underwriting Class   Billing Frequency   Monthly   Term Riders   10 years   15 years   20 years   S   Child Rider   \$5,000   \$10,000   Not Interested           Waiver of Premium   Add Coverage   Not Interested                                                                                                    | our Policy             | ~        | -Select-                                                                                                    | ~                                         | Select               |                   | ~                   |
| saith History     S     S     I0 years     I0 years     S     S     S     S     S     Child Rider   S     S     Child Rider   S   S     S     S     S     S     S     S     S     S     S     S     S     S     S     S     S     S     S     S     S     S     S     S     S     S     S     S     S     S     S     S     S     S     S     S     S     S     S     S     S     S     S     S     S     S     S     S </td <td>About You</td> <td></td> <td>Coverage Amount</td> <td>Underwriting Class</td> <td></td> <td>Billing Frequency</td> <td></td>                                                                                                    | About You              |          | Coverage Amount                                                                                                    | Underwriting Class                        |                      | Billing Frequency |                     |
| Term Riders   10 years   15 years   20 years     3     S     Child Rider   \$5,000   \$10,000   Not Interested     Waiver of Premium   Add Coverage     Not Interested     Temporary Insurance Coverage                                                                                                    | lealth History         | ~        | S                                                                                                    | -Select-                                  | ~                    | Monthly           | ~                   |
| Term Riders         10 years       15 years       20 years         S       S       S         Child Rider       S       S         O \$5,000       \$10,000       Not Interested         Waiver of Premium       Add Coverage       Not Interested         Temporary Insurance Coverage       Not Interested                                                                                                    |                        |          |                                                                                                    |                                           |                      |                   |                     |
| 10 years     15 years     20 years       S     S     S       Child Rider     S5,000     \$10,000       S \$5,000     \$10,000     Not Interested       Waiver of Premium     Add Coverage       Add Coverage     Not Interested                                                                                                    |                        |          | Term Riders                                                                                                    |                                           |                      |                   |                     |
| S     S       Child Rider       S5,000       S10,000       Not Interested                                                                                                    |                        |          | 10 years                                                                                                    | 15 years                                  |                      | 20 years          |                     |
| Child Rider<br>S5,000 S10,000 Not Interested<br>Waiver of Premium<br>Add Coverage Not Interested<br>Temporary Insurance Coverage                                                                                                    |                        |          | S                                                                                                    | S                                         |                      | S                 |                     |
| Child Rider<br>S5,000 S10,000 Not Interested<br>Waiver of Premium<br>Add Coverage Not Interested<br>Temporary Insurance Coverage                                                                                                    |                        |          |                                                                                                    |                                           |                      |                   |                     |
| Waiver of Premium<br>Add Coverage  Not Interested                                                                                                    |                        |          | Child Rider                                                                                                    |                                           |                      |                   |                     |
| Waiver of Premium O Add Coverage O Not Interested Temporary Insurance Coverage                                                                                                    |                        |          | 0 \$5,000 0 \$10,000 0 Not I                                                                                                    | nterested                                 |                      |                   |                     |
| Add Coverage     Not Interested Temporary Insurance Coverage                                                                                                    |                        |          | Waiver of Premium                                                                                                    |                                           |                      |                   |                     |
| Temporary Insurance Coverage                                                                                                    |                        |          | <ul> <li>Add Coverage          <ul> <li>Not Interested</li> </ul> </li> </ul>                                                                                                    |                                           |                      |                   |                     |
| lemporary insurance Coverage                                                                                                    |                        |          |                                                                                                    |                                           |                      |                   |                     |
|                                                                                                    |                        |          | There is a second because of the second second seco |                                           |                      |                   |                     |
|                                                                                                    |                        |          | Temporary Insurance Coverage Add Coverage Not Interested                                                                                                    | L. C. C. C. C. C. C. C. C. C. C. C. C. C. |                      |                   |                     |
| Premium Amou                                                                                                    |                        |          | Temporary Insurance Coverage Add Coverage Not Interestec                                                                                                    |                                           |                      |                   | Premium Amount      |
| Premium Amou<br>S                                                                                                    | Advisor                | fills ou | Temporary Insurance Coverage Add Coverage Not Interested                                                                                                    | 1                                         |                      |                   | Premium Amour<br>\$ |

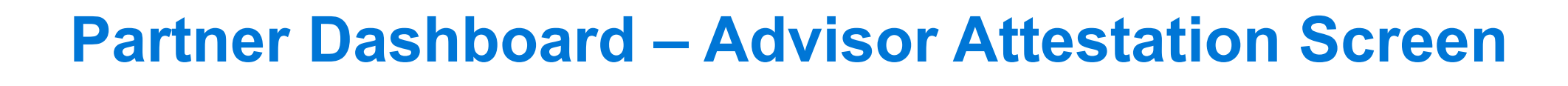

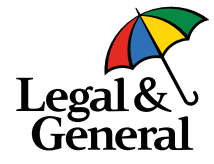

| Legal &<br>General                                                   |   | Cancel                                                                                                    |
|----------------------------------------------------------------------|---|----------------------------------------------------------------------------------------------------|
| Application Information<br>Advisor Information<br>Client Information | ^ | Advisor Attestation                                                                                                    |
| Product Information Advisor Attestation                              |   | By clicking the blue button below, I agree to the following:                                                                                                    |
| Continue Application                                                 |   | I will work with my client to ensure that accurate and honest information is provided. I understand that if the wrong information is received, my client could miss out on coverage benefits.                                                                                                    |
| Your Policy                                                          | ~ | I am a licensed life insurance scent in the state where my client lives: (2) the product with the length and amount of powerane heing applied for is in                                                                                                    |
| About You                                                            | ~ | the best interest of, and suitable for, my client; (3) the information provided is complete and accurate; (4) all required forms (including any required                                                                                                    |
| Health History                                                       | ~ | notices) have been completed and/or sent or will be provided in a timely manner to my client; (5) and if I am not currently appointed, I understand that I will need to be appointed before the policy is finalized, if applicable.                                                                                                    |
|                                                                      |   | I authorize Legal & General America to obtain any necessary administrative information order to complete this life insurance application. I<br>understand that any information needed from my client requiring action and/or advice from a licensed life insurance agent will be referred to me for<br>before the application can be completed. |
|                                                                      |   | • Advisor is required to attest<br>to the information included                                                                                                    |
|                                                                      |   | © Need Help? on the screen by selecting the "I Agree" button                                                                                                    |

## Partner Dashboard – Schedule for AppAssist (if ineligible to use digital app)

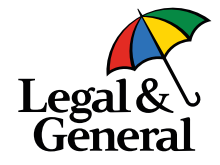

| General                                                                                     |        |                                                                                                    |
|---------------------------------------------------------------------------------------------|--------|----------------------------------------------------------------------------------------------------|
| Application Information<br>Advisor Information<br>Client Information<br>Product Information | ^      | Thank you for your client's application                                                                                                    |
| Advisor Attestation                                                                         |        | Please schedule an appointment for your client to complete the application over the phone with one of our team members by selecting an appointment date and time below. |
| Your Policy                                                                                 | ~      |                                                                                                    |
| bout You                                                                                    | ~      | mm/dd/yyyy ■ Select a time ✓                                                                                                    |
| lealth History                                                                              | *      | Schedule Appointment Now> < attestation determines that the client is not eligible for digital application                                                              |
|                                                                                             | O Need | (NY, Multiple Policies and Business<br>Policies), the advisor can schedule<br>appointment to use AppAssist by<br>clicking the <b>Schedule Appointmen</b>                |

### Partner Dashboard – Confirmation for AppAssist

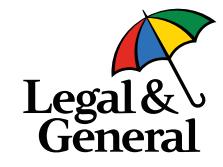

| Legal &<br>General      |                                          |                                                                                                    | Cancel |
|-------------------------|------------------------------------------|----------------------------------------------------------------------------------------------------|--------|
| Application Information |                                          |                                                                                                    |        |
| Your Policy             |                                          | Scheduled for Interview                                                                                                    |        |
| About You               |                                          | enclotment has been askeduled for 10 (20 (2020 at 05 20 DM. We'll do our heat to                                                           |        |
| Health History          | call your client at<br>An appointment of | the designated time but no later than two hours from the scheduled appointment.<br>confirmation notification has been sent to your client. |        |
| Assist<br>ointment date |                                          | You may now close this window                                                                                                    |        |
| time for the            | Need Help?                               |                                                                                                    |        |

### Partner Dashboard – Advisor Landing Screen

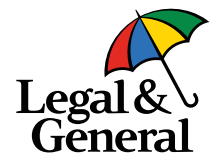

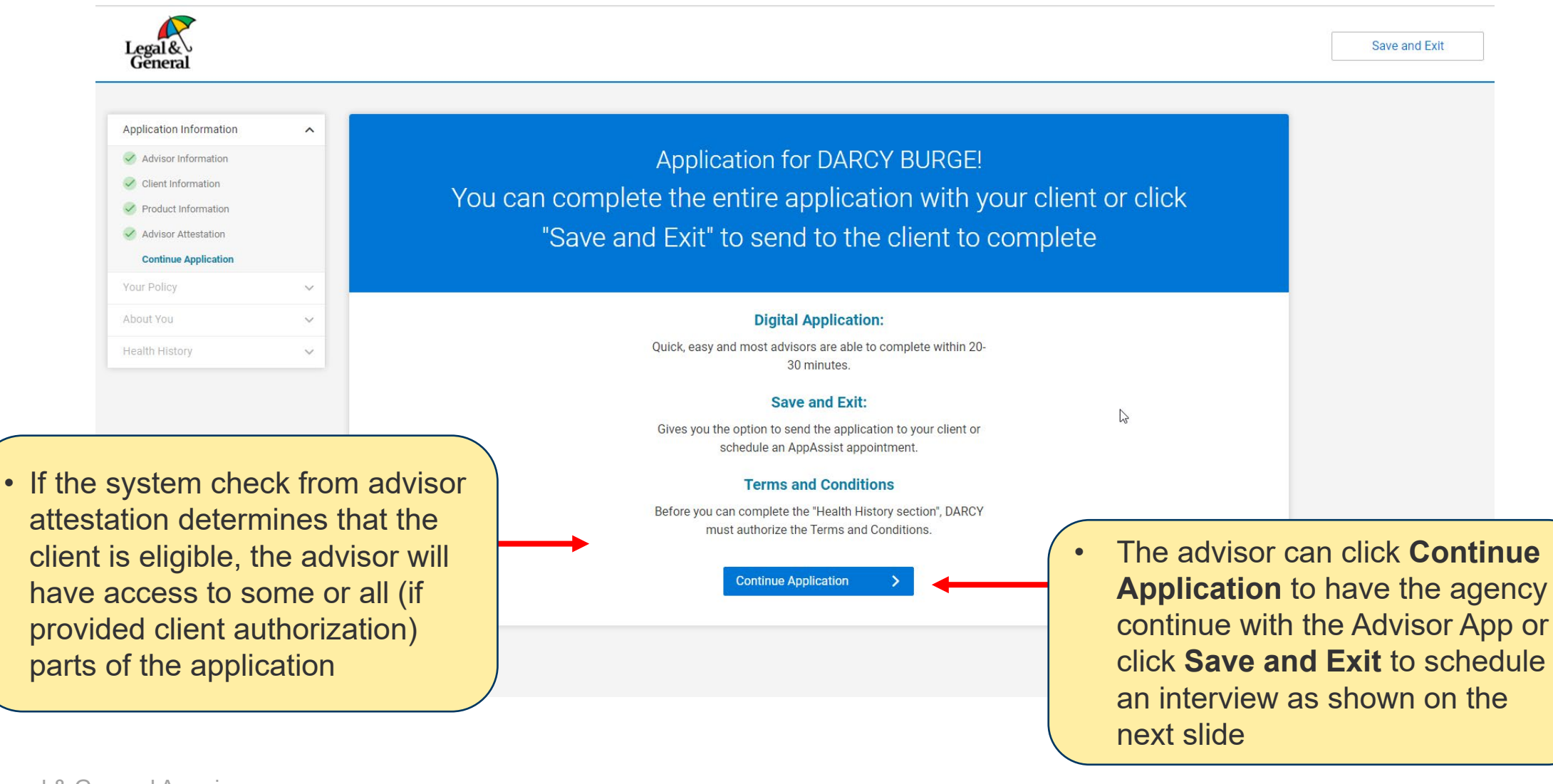

### Partner Dashboard – AppAssist Scheduler Screen

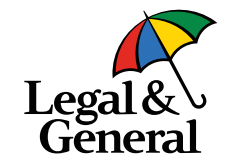

Schedule You can send the application to your client by selecting "Send to Client" and an email with link to the application will be sent to your client. Alternatively you can also schedule with one of our interviewers by selecting a date and time below. Afternoon Evening e Morning View All After the advisor opts to Times are scheduled in the customer's timezone. submit a drop ticket, the scheduler screen will show March 15 - March 20 - > The advisor will then have MON TUE WED THU FRI SAT these options: 15 16 17 18 19 20 Click "Schedule" to schedule for AppAssist 07:30 AN 07:30 AM 07:30 AM Click "Send to Client" 08:00 AM 08:00 AM 08:00 AM MA 00:80 for the client to 08:30 AM 08:30 AM 08:30 AM 08:30 AM complete at a later time 09:00 AM 09:00 AM 09:00 AI 09:00 AM 09:00 AM Click "Cancel" to 09:30 AM 09:30 AM 09:30 09:30 AM continue the Advisor Date Time CDT App journey Schedule Send to Client Cancel

40 | Legal & General America

### **Partner Dashboard – Client Information Screen**

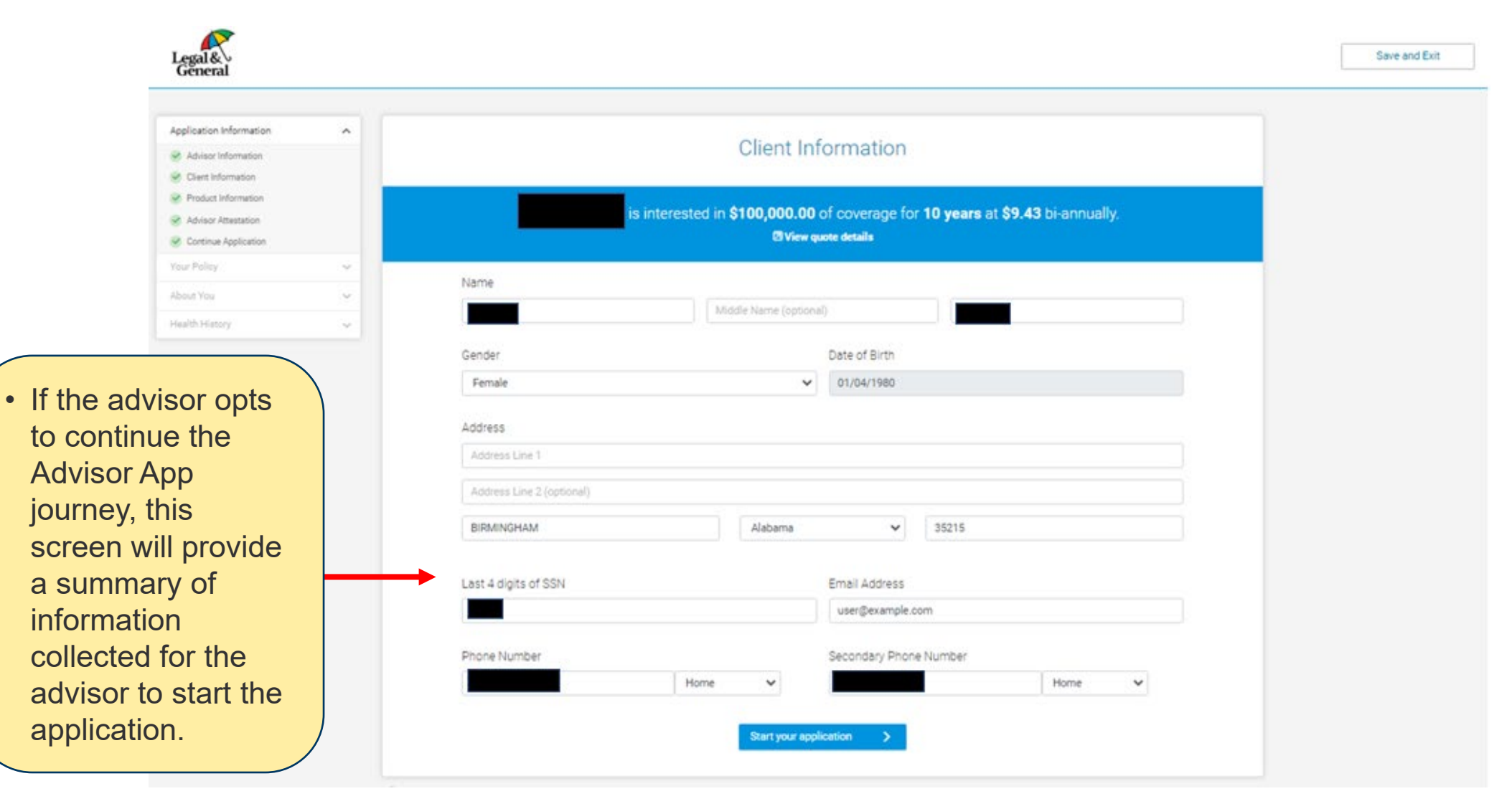

# Partner Dashboard – Terms & Conditions and HIPAA Authorization Screen

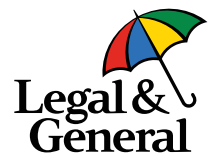

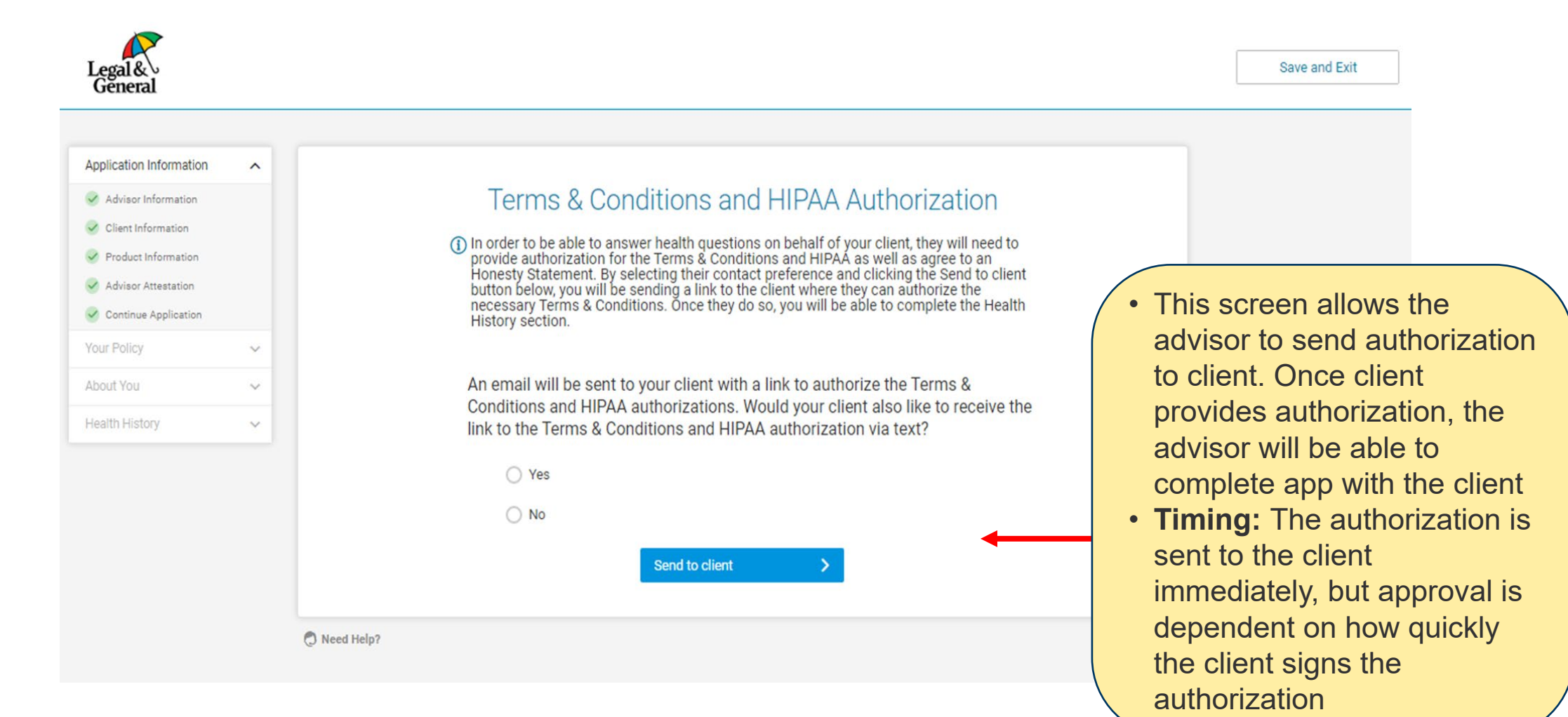

#### Partner Dashboard – Summary Screen When client has not authorized their HIPAA

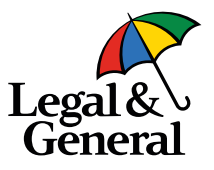

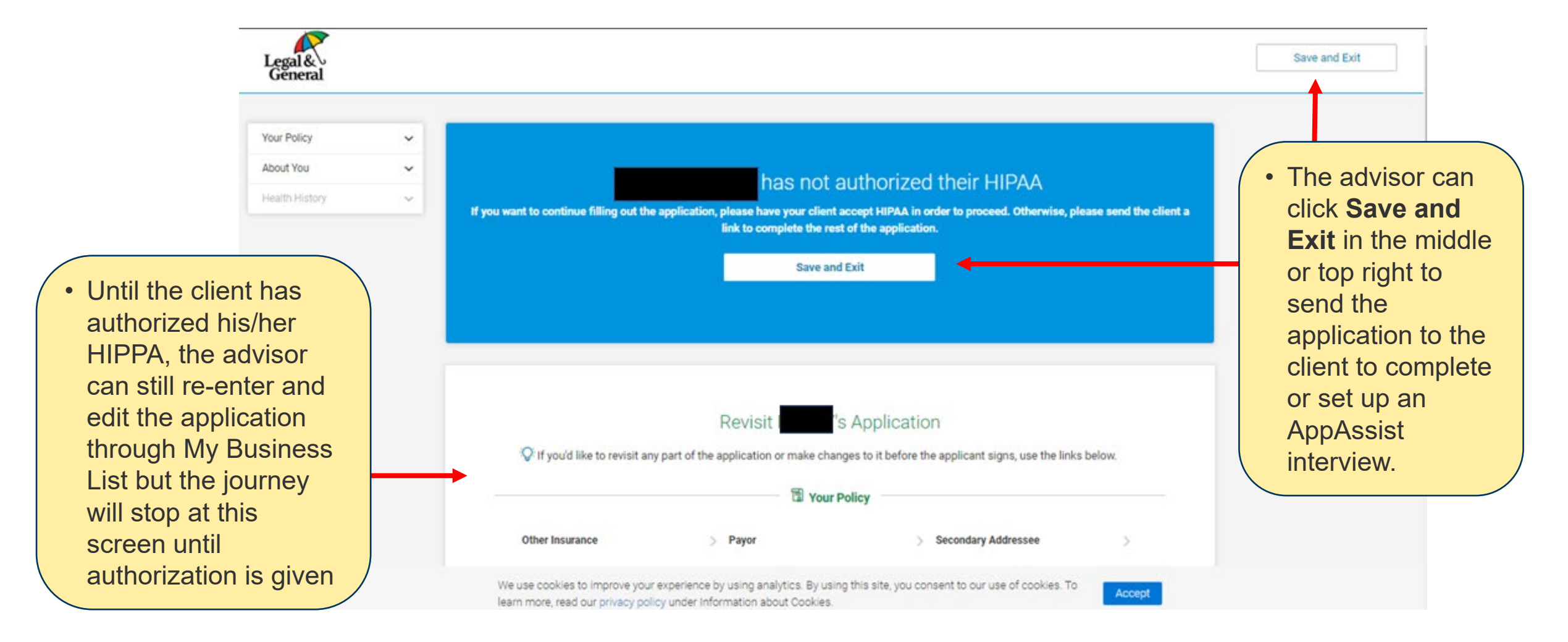

#### **Partner Dashboard – Summary Screen**

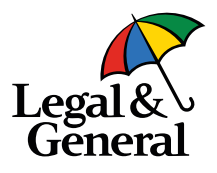

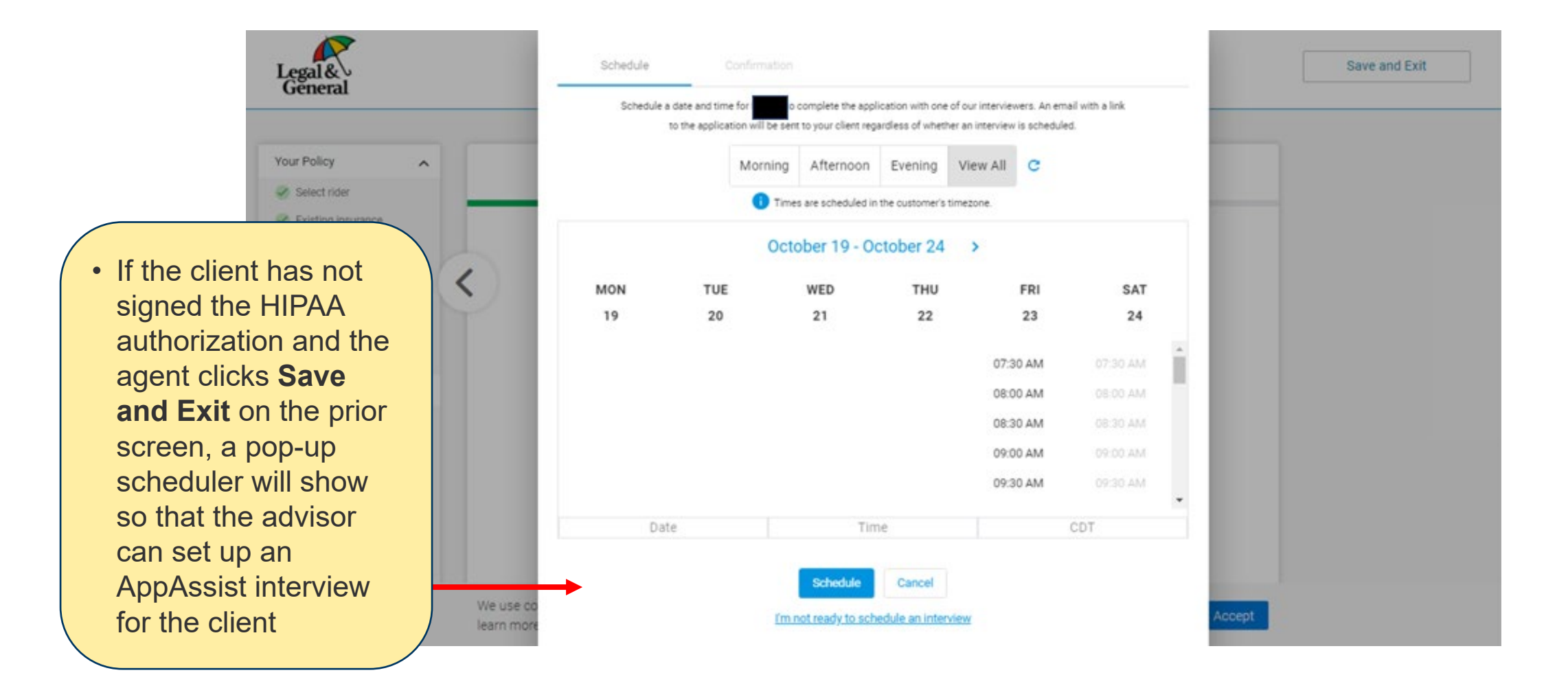

#### **Partner Dashboard – Scheduler Confirmation**

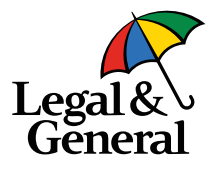

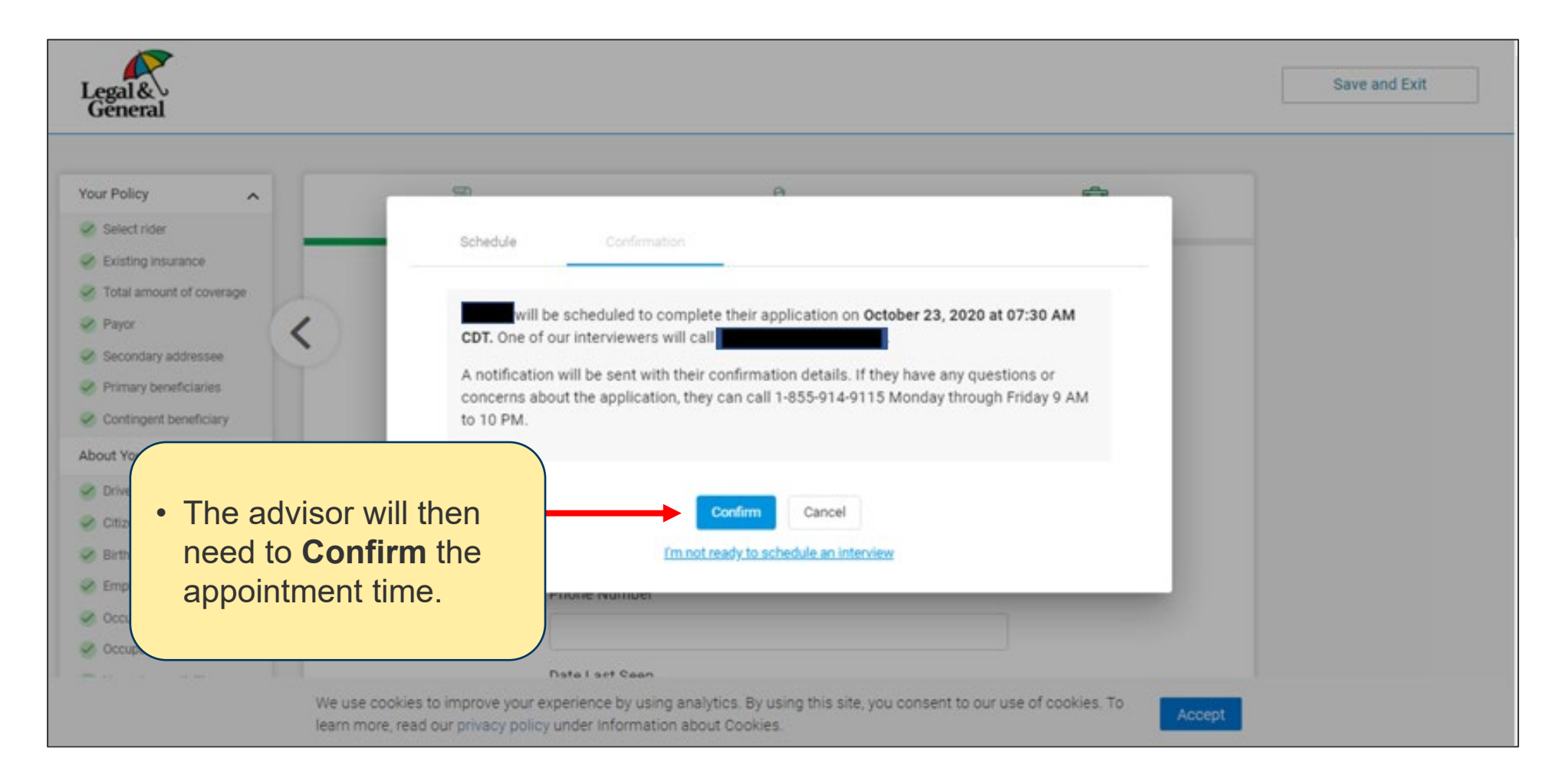

#### **Partner Dashboard – Health Page**

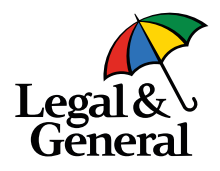

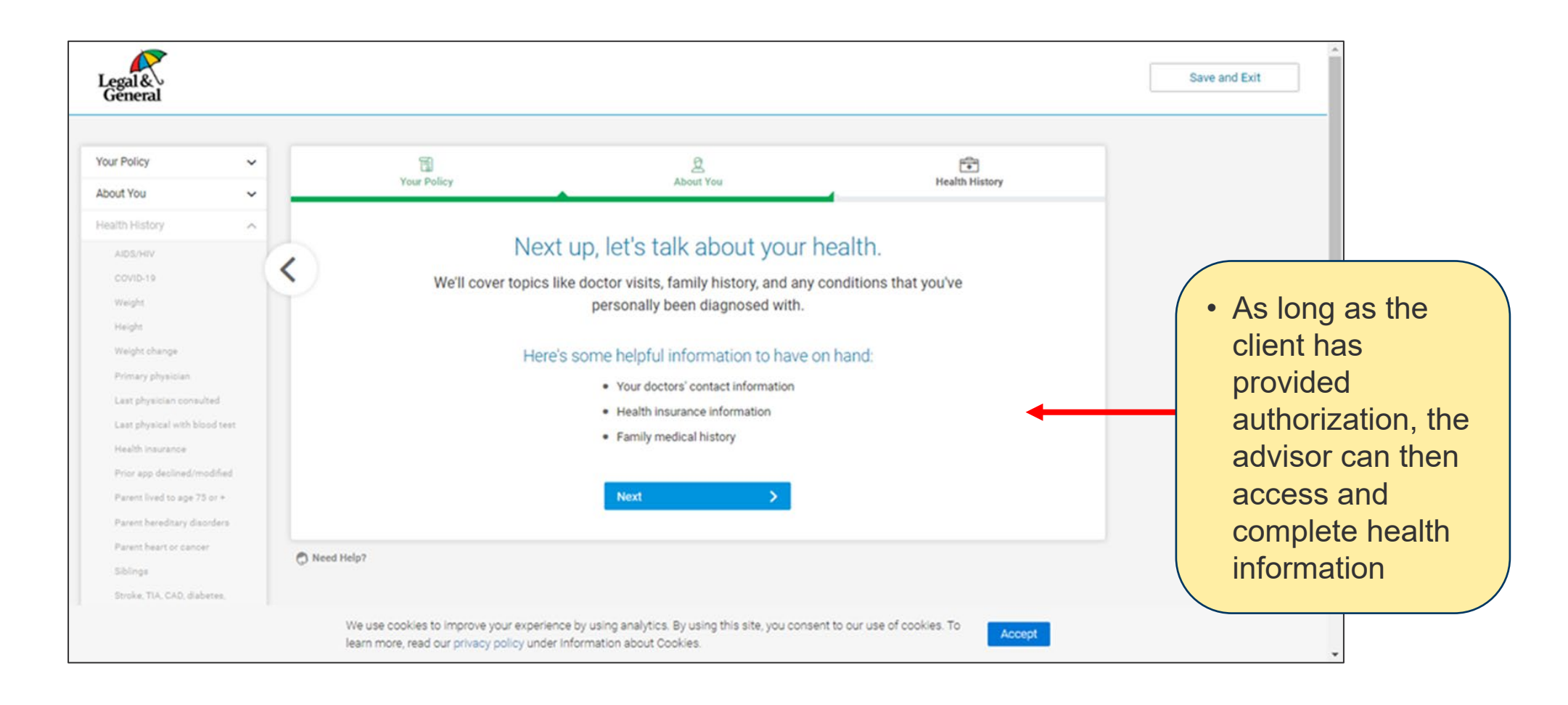

#### **Partner Dashboard – Summary page**

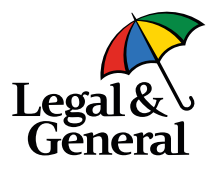

| Legal                                                                                                   |                                              |                                                                                                    | Save and Exit |
|----------------------------------------------------------------------------------------------------|----------------------------------------------|----------------------------------------------------------------------------------------------------|---------------|
| Gĕneral                                                                                                 |                                              |                                                                                                    |               |
| Your Policy                                                                                             | ~                                            |                                                                                                    |               |
| About You                                                                                               | ~                                            | people to review and sign the application                                                                                                    |               |
| Health History                                                                                          | ~                                            | The distribution of the second state of the second state of the se |               |
|                                                                                                    |                                              | sign their application.                                                                                                    |               |
|                                                                                                    |                                              | An Exam with labs will be ordered for your client as soon as we receive the signed application. To prevent any delay or the chance of your                                                                                                    |               |
| eview, the advis<br>elect the <b>Send</b><br>Signature butto<br>client can sign the<br>completed applie | sor can<br>for<br>on so the<br>he<br>cation. | Send for Signature                                                                                                    |               |
|                                                                                                    |                                              |                                                                                                    |               |
|                                                                                                    |                                              | V If you'd like to revisit any part of the application or make changes to it before the applicant signs, use the links below.                                                                                                    |               |
|                                                                                                    |                                              | Tour Policy                                                                                                    |               |
|                                                                                                    |                                              | We use cookies to improve your experience by using analytics. By using this site, you consent to our use of cookies. To Accept<br>learn more, read our privacy policy under information about Cookies.                                                                                                    |               |

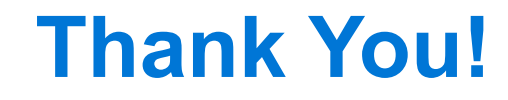

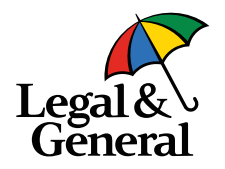

# Questions? Contact us at salessupport@lgamerica.com.